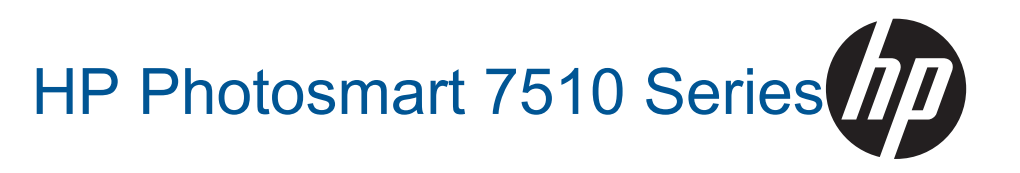

# المحتويات

| ۳              | ۱ تعليمات HP Photosmart 7510 Series                                                               |
|----------------|---------------------------------------------------------------------------------------------------|
| o              | ۲ تعرف على HP Photosmart<br>أجزاء الطابعة                                                         |
| ν              | ميرات لوحه التحدم<br>تلميحات للتعرف على الطابعة.                                                  |
|                |                                                                                                   |
| 1              | ۳ کيف افوم بـ؟                                                                                    |
|                | ٤ طباعة                                                                                           |
| 1)             | طباعة صور من خلال بطاقة الذاكرة                                                                   |
| ۱۳             | تحديد وسائط الطباعة<br>تحديد وسائط الطباعة                                                        |
| 10             | تحمين وسائط.<br>أنه اع اله رق الموصير بعا لطباعة صور                                              |
| זי             | الأوراق الموصى بها للطباعة والنسخ                                                                 |
| ۱۳             | تلميحات للطباعة الناجحة                                                                           |
|                | <ul> <li>النسخ والمسح الضوئي</li> </ul>                                                           |
| ۱۹             | المسح الضوئي إلى جهاز كمبيوتر أو إلى بطاقة ذاكرة                                                  |
| ΥΥ             | تشخ نص أو مستدات محتطة.<br>تلميحات النبيخ و المبيح الضوئي الناجحين.                               |
|                |                                                                                                   |
| × <del>~</del> | ۲ استخدام خدمات الويب<br>الالدامة بالتريد D print الالدامة م                                      |
| ۲۳             | الطباعة باستخدام חוד P PTIII                                                                      |
| ۲٤             | قم بزيارة موقع ويب HP ePrintCenter                                                                |
|                |                                                                                                   |
| ٢٥             | ۷ از سال العادسات و استقبالها باستخدام erax<br>اعداد الطابعة لا سال الفاكسات و استقدالما (مطام ب) |
| ۲٥             | ہے۔ سبع پر مناقع ہے۔<br>ار سال فاکس                                                               |
| ۲٦             | استلام فاکس                                                                                       |
| ۲٦             | إعدادات الفاكس                                                                                    |
| ۲٦             | المشكلات والأسئلة المتعلقة بالفاكس                                                                |
|                | <ul> <li>٨ التعامل مع الخرطوشات</li> </ul>                                                        |
| ۲۷             | فحص مستويات الحبر المقدرة                                                                         |
| ۲۷             | تنظيف رأس الطباعة تلقائيًا                                                                        |
| ۲۸             | سطيف بلطخ الحبر.<br>استدال الخدط، شات                                                             |
| ۳.             | ،سبدان ،تحريط ست.<br>طلب مستلز مات الحد                                                           |
| ۳              | معلومات الضمان الخاصة بالخرطوشات                                                                  |
| ۳۱             | تلميحات للعمل مع الحبر                                                                            |
|                | ۹ حل مشکلة                                                                                        |
| ٢٢             | الحصول على المزيد من المساعدة                                                                     |
| ۳۳             | تسجيل المنتج                                                                                      |
| ۳۳             | تحرير انحشار الورق من ملحق الطباعة على الوجهين                                                    |
| ۳٤             | تحرير انحشار الورق في وحدة التلقيم الألي للوثائق                                                  |
| ۳٥             | از الله الحسان العربه                                                                             |
| то             | حل مساحل النبيخ و المسح الضوئي                                                                    |
| ۳٥             | من مسب المسبق والمسبق المسرعي.<br>حل مشاكل الاتصال بالشبكات                                       |
| ۳٥             | دعم HP عبر الهاتف                                                                                 |
| ۳٦             | خيار ات إضافية للضمان.                                                                            |
| ۳٦             | ترقية مستلزمات الخرطوشة                                                                           |
| ۱ ۲ <u></u>    | نجهيز الطابعه                                                                                     |

#### المحتويات

.

| ٣٦  | تحقق من باب الو صول إلى الخر طو شة. |
|-----|-------------------------------------|
| ٣٧  | فشل رأس الطباعة.                    |
| ٣٧  | فشل الطابعة                         |
| ٣٧  | مشكلة في خرطوشة الحير               |
| ٣٩  | خرطوشات الإعداد                     |
|     | ١ التوصيل                           |
| ٤١  | إضافة HP Photosmart إلى الشبكة.     |
| 2.0 |                                     |

| ٤٢       | تغییر اتصال USB الے اتصال لاسلکی                                 |
|----------|------------------------------------------------------------------|
| ٤٣       | تو صبل طابعة جديدة.<br>تو صبل طابعة جديدة                        |
| ٤٣       | تغيير إعدادات الشبكة.                                            |
| ٤٣       | تلميحات بخصوص إعداد طابعة متصلة بشبكة واستخدامها                 |
| ٤٣       | أدوات متقدمة لإدارة الطابعة (خاصبة بالطابعات المتصلة بالإنترنت). |
| <u> </u> | <ul> <li>۱۱ المعلومات الفنية</li> </ul>                          |
| £0       | البيعان                                                          |
| ٤٦       | معقومات عل رفحه الحرطوسة .<br>المو اصفات .                       |
| ٤٨       | ير نامج الإشراف البيئي على المنتجات)                             |
| ٥٣       | الإشعار ات التنظيمية.                                            |
| ٥٦       | إِشْعار ات تنظيميةُ لأسلكية.                                     |
| 09       | الفهرس.                                                          |

# HP Photosmart 7510 Series تعليمات

انقر فوق الروابط أدناه للحصول على مزيد من المعلومات حول HP Photosmart:

- تعرف على HP Photosmart
  - کیف أقوم بـ؟
    - طباعة
  - النسخ والمسح الضوئي
  - التعامل مع الخرطوشات
- إرسال الفاكسات واستقبالها باستخدام eFax
  - <u>التوصيل</u>
  - المعلومات الفنية
    - حل مشكلة

# ۲ تعرف على HP Photosmart

- أجزاء الطابعة
- ميزات لوحة التحكم
- تلميحات للتعرف على الطابعة

# أجزاء الطابعة

المظهر الأمامي للطابعة

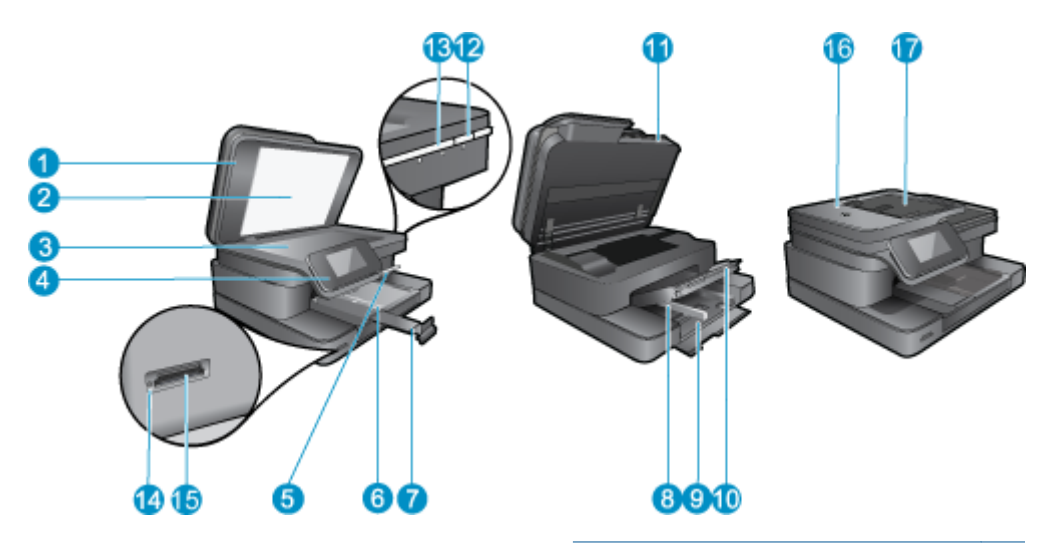

| ۱  | غطاء                                                      |
|----|-----------------------------------------------------------|
| ۲  | بطانة الغطاء                                              |
| ٣  | السطح الزجاجي                                             |
| ٤  | شاشة الرسوم الملونة (يشار إليها أيضًا كشاشة العرض)        |
| c  | درج الصور                                                 |
| ٦  | دليل عرض الورق لدرج الصور                                 |
| ١  | أداة إطالة درج الورق (يشار إليها أيضًا بأداة إطالة الدرج) |
| Λ  | دليل عرض الورق للدرج الرئيسي                              |
| ٩  | الدرج الرئيسي (يُشار إليه أيضًا بدرج الإدخال)             |
| ۱. | درج الإخراج                                               |
| 11 | باب الخرطوشة                                              |
| 11 | زر التشغيل                                                |
| ۱۲ | مصباح اللاسلكي                                            |
| ١٤ | بطاقة ذاكرة فتحات                                         |
| ۱۰ | مصباح فتحات بطاقة ذاكرة                                   |
| ١٦ | وحدة التغذية التلقائية للمستندات                          |
| ۱۱ | درج وحدة التغذية التلقائية للمستندات                      |

نظرة علوية ونظرة خلفية للطابعة

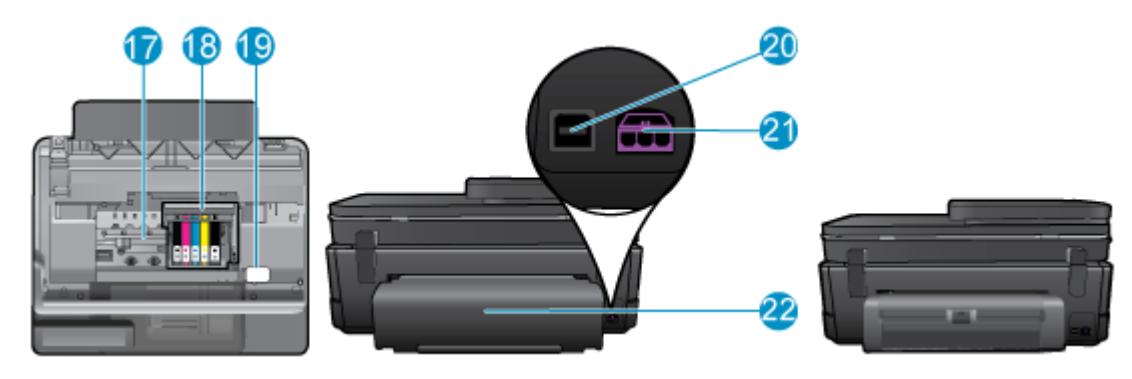

- ۱۷ منطقة الوصول إلى الخرطوشات
  - ۱۸ وحدة رؤوس الطباعة
  - ١٩ موضع رقم الطراز
    - ۲۰ منفذ USB الخلفي
- ٢١ توصيل الطاقة (استخدم فقط مع محول الطاقة المزود من قبل HP).
  - ٢٢ ملحق الطباعة على الوجهين
- قم بعرض رسم متحرك لهذا الموضوع. قد تختلف بعض شاشات الرسوم المتحركة عن منتجك.

# ميزات لوحة التحكم

تعرض شاشة اللمس القوائم والصور والرسائل. يمكنك اللمس والسحب بإصبعك أفقيًا وعموديًا للتمرير خلال الصور وخيارات القوائم.

🛱 ملاحظة eFax قد يكون غير متوفر في كل البلدان/المناطق.

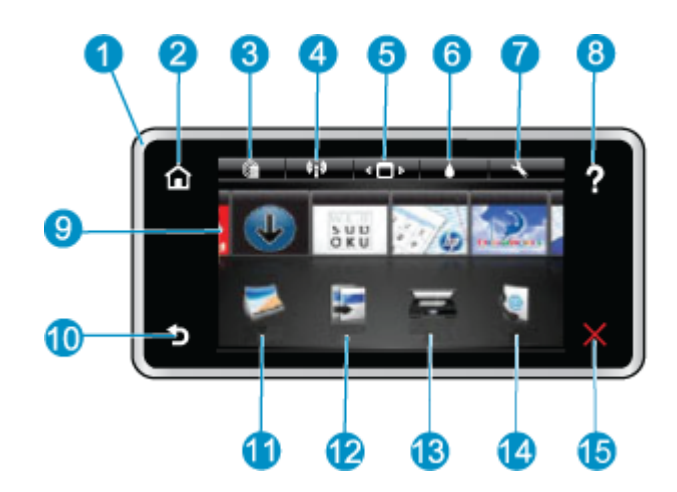

- ۱ الشاشة: تعرض شاشة اللمس القوائم والصور والرسائل. يمكنك الضرب أفقيًا لتمرير الصور وعموديًا للتمرير عند سرد القوائم.
  - ۲ الصفحة الرئيسية: برجع بك إلى الشاشة الرئيسية (الشاشة الافتر اضية عندما تقوم بتشغيل المنتج).
- ٣ خدمات الويب: يفتح قائمة خدمات الويب التي تعرض تفاصيل الحالة. كما يمكنك تعديل الإعدادات وكذلك إن كانت خدمات الويب متاحة يمكنك طباعة تقرير.
  - ٤ إعدادات اللاسلكية: يفتح قائمة لاسلكي حيث يمكنك عرض خصائص اللاسلكية وتغيير إعدادات اللاسلكية.
    - إدارة Apps: يفتح قائمة إدارة مفضلاتي حيث يمكنك إعادة ترتيب وإزالة Apps.
      - ۲ مستويات الحبر يفتح قائمة مستويات الحبر لعرض مستويات الحبر المقدرة.
    - ٧ إعدادات: يفتح قائمة إعدادات حيث يمكنك تغيير إعدادات المنتج وتنفيذ وظائف الصيانة.
  - ٨ التطيمات: من شاشة التطيمات، تقوم عرض مواضيع التعليمات المتوفرة. من الشاشات الأخرى، تقوم بتوفير تعليمات قابلة للتطبيق في الشاشة الحالية.
    - Apps: يوفر طريقة سريعة وسهلة للوصول إلى معلومات من Apps وطباعتها، مثل الخرائط والقسائم والصفحات للتلوين وألغاز الصور.
      - ۱۰ إلى الخلف: للعودة إلى الشاشة السابقة على شاشة العرض.
      - ۱۱ مورة: يفتح قائمة صورة حيث يمكنك عرض وتحرير وطباعة وحفظ صورك.
- ا نسخ: يقوم بفتح قائمة نسخ حيث يمكنك معاينة نسختك وتحريرها، لتحديد الحجم ودرجة كثافة اللون، حدد أسود أو لون، ثم حدد عدد النسخ. يمكنك أيضًا تغيير الإعدادات لعمل نسخ على الوجهين أو لتحديد الحجم والجودة ونوع الورق.
  - ١٣ مسح ضوئي: يفتح قائمة تحديد وجهة المسح الضوئي حيث يمكنك تحديد وجهة للمسح الضوئي.
  - ١٤ eFax: يفتح eFax أو خدمة الفاكس عن طريق الإنترنت. يمكنك إرسال الفاكسات واستقبالها بدون وجود جهاز فاكس أو خط هاتف. مطلوب توافر اتصال إنترنت وخدمات الويب.
    - ١٥ إلغاء الأمر: إيقاف العملية الحالية.

قم بعرض رسم متحرك لهذا الموضوع. قد تختلف بعض شاشات الرسوم المتحركة عن منتجك.

## تلميحات للتعرف على الطابعة

استخدم التلميحات التالية للتعرف على الطابعة.

تعرف على كيفية إدارة تطبيقات الطباعة المحاعة الوصفات والقسائم والمحتويات الأخرى من الويب. إنقر هنا للاتصال بالإنترنت لمعرفة المزيد.

# ٣ كيف أقوم ب؟

يتضمن هذا القسم روابط لمهام يتم تنفيذها بشكل متداول، مثل طباعة صور, المسح الضوئي وعمل نُسخ.

- المسح الضوئي إلى جهاز كمبيوتر أو إلى بطاقة ذاكرة
  - نسخ نص أو مستندات مختلطة
- تحرير انحشار الورق من ملحق الطباعة على الوجهين
- استبدال الخرطوشات
  - تحميل وسائط
- استخدام خدمات الويب

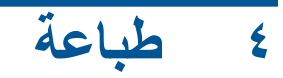

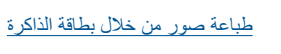

مواضيع ذات صلة

 <u>تحميل وسائط</u> تلميحات للطباعة الناجحة

# طباعة صور من خلال بطاقة الذاكرة

اعمل واحدًا مما يلي:

#### طباعة صورة على ورق صغير الحجم

- قم بتحميل الورق.
- ▲ قم بتحميل ورق صور بحجم يصل إلى حتى 10× 15 سم (4 × 6 بوصات) في درج الصور متجهًا للأسفل.

#### قم بتحميل ورق الصور بحجم في درج الصور

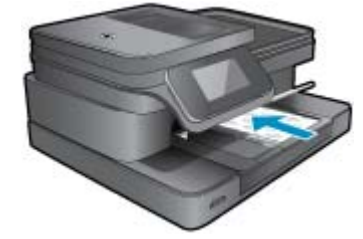

۲. أدخل جهاز الذاكرة.

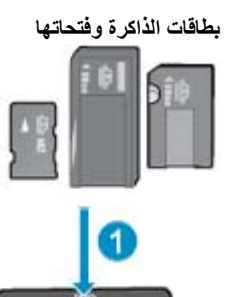

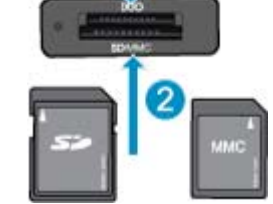

- ۱ رفاقة ذاكرة Memory Stick Duo أو رفاقة ذاكرة Memory Stick Pro-HG Duo أو رفاقة ذاكرة رفاقة ذاكرة رفاقة ذاكرة Memory Stick Micro أو رفاقة ذاكرة Memory Stick Duo أو رفاقة ذاكرة والمعام المعامين (يلزم وجود محول)
- ۲ (SDHC) Secure MultiMedia Card ،MMC Plus ،MultiMedia Card (MMC) ؛ يتطلب محولاً)، أو Secure ،(یتطلب محولاً)، أو (یتطلب محولاً)، أو TransFlash MicroSD Card)، أو SDHC) Secure Digital High Capacity (Secure Digital Mini ،(SD) Digital بطاقة Secure ،

- ۳. حدد صورة.
- المس صورة على الشاشة الرئيسية.
  - ب. المس عرض وطباعة.
- ج. اضرب خفيفًا لليسار أو لليمين للتمرير عبر الصور.
  - د. قم بلمس الصورة المطلوب طباعتها.
  - ه. المس السهم لأعلى لزيادة عدد النسخ.
    - **ئ**. اطبع صورة.
  - المس طباعة لمعاينة مهمة الطباعة.
    - ب. المس **طباعة**.

#### طباعة صورة على ورق كامل الحجم

- قم بتحميل الورق.
- قم بتحميل ورق صور بحجم كامل في درج الإدخال الرئيسي متجهًا للأسفل.

تحميل الورق

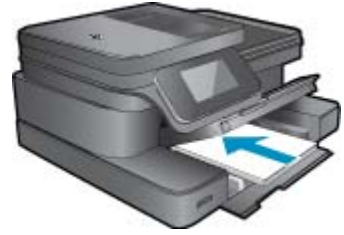

أدخل جهاز الذاكرة.

بطاقات الذاكرة وفتحاتها

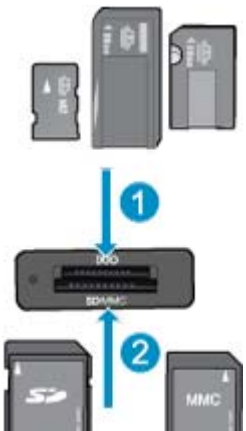

- ۱ رفاقة ذاكرة Memory Stick Duo أو رفاقة ذاكرة Memory Stick Pro-HG Duo أو رفاقة ذاكرة رفاقة ذاكرة رفاقة ذاكرة Memory Stick Micro أو رفاقة ذاكرة موقة ذاكرة وفاقة ذاكرة وفاقة فاكرة وفاقة فاكرة وفاقة فاكرة وفاقة فاكرة وفاقة ذاكرة وفاقة فاكرة وفاقة فاكرة وفاكرة وفاقة فاكرة وفاقة فاكرة وفاكرة وفاقة فاكرة وفاقة فاكرة وفاقة فاكرة وفاقة فاكرة وفاقة فاكرة وفاقة فاكرة وفاقة فاكرة وفاقة فاكرة وفاقة فاكرة وفاقة فاكرة وفاقة فاكرة وفاقة فاكرة وفاقة فاكرة وفاقة فاكرة وفاقة فاكرة وفاقة فاكرة وفاقة فاكرة وفاقة فاكرة وفاقة فاكرة وفاقة فاكرة وفاقة فاكرة وفاقة فاكرة وفاقة فاكر
- ۲ (SDHC) Secure MultiMedia Card ،MMC Plus ،MultiMedia Card (MMC) ؛ يتطلب محولاً)، أو MMC Mobile (RS-MMC) (يتطلب محولاً)، أو المالة: (SDHC) Secure Digital High Capacity ،Secure Digital Mini ،(SD) Digital بالمالة: (Secure Digital Extended Capacity (SDXC) ، أو Secure Digital Extended Capacity (SDXC) ، أو Secure Digital Extended Capacity (SDXC)
  - ۲. حدد صورة.
  - المس صورة على الشاشة الرئيسية.
    - **ب**. المس عرض وطباعة.
  - ج. اضرب خفيفًا لليسار أو لليمين للتمرير عبر الصور.
    - د. قم بلمس الصورة المطلوب طباعتها.
      - ه. المس السهم لأعلى لزيادة عدد النسخ.

- ٤. غيّر تخطيط الصفحة.
- المس طباعة لمعاينة مهمة الطباعة.
- ب. المس إعدادات الطباعة لتغيير إعدادات الطباعة.
  - ج. المس تخطيط.
  - د. المس 8.5x11.
    - اطبع صورة.
    - له المس **طباعة**.

# تحديد وسائط الطباعة

تم تصميم الطابعة للعمل بشكل جيد مع معظم أنواع الوسائط المكتبية. استخدم وسائط من HP للحصول على جودة طباعة مثلي. قم بزيارة موقع ويب HP على www.hp.com للحصول على مزيد من المعلومات حول وسائط HP.

توصي HP باستخدام أوراق عادية تتضمن شعار ColorLok في طباعة ونسخ مستندات يومية. يتم اختبار جميع الأوراق التي تتضمن شعار ColorLok بشكل مستقل بحيث تلبي معايير عالية من ناحية الوثوقية وجودة الطباعة ووضوح مستندات الطباعة من حيث درجة التسويد وسطوع الألوان وجفافها سريعًا عن الأوراق العادية. ابحث عن أوراق تتضمن شعار ColorLok بأوزان وأحجام مختلفة من قبل شركات مصنعة كبيرة للورق.

لشراء ورق HP، انتقل إلى <u>تسوق للحصول على المنتجات والخدمات</u> ثم حدد الحبر السائل ومسحوق الحبر والورق.

## تحميل وسائط

اعمل واحدًا مما يلي:

#### قم بتحميل ورق بحجم 10 × 15 سم (4 × 6 بوصات)

- أ. ارفع غطاء درج الصور.
- ارفع غطاء درج الصور وادفع دليل عرض الورق للخارج.
  - **ب**. قم بتحميل الورق.
- قم بإدخال رزمة من ورق الصور إلى درج الصور مع توجيه الحافة القصيرة إلى للأمام والوجه المخصص للطباعة إلى الأسفل.

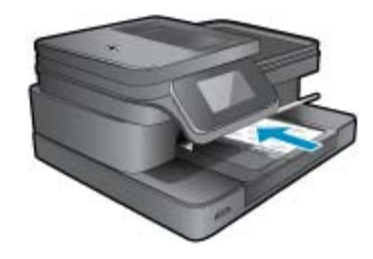

قم بإمالة حزمة الورق للأمام حتى تتوقف.

الأ ملاحظة إذا كان ورق الصور الذي تستخدمه به علامات مثقبة، فقم بتحميل ورق الصور بحيث تكون العلامات المثقبة في الجهة القريبة منك.

ادفع دليل عرض الورق للداخل حتى يتوقف عند حافة الورق.

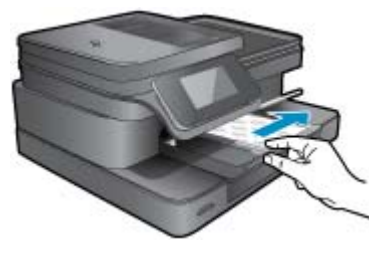

ج. اخفض غطاء درج الصور.

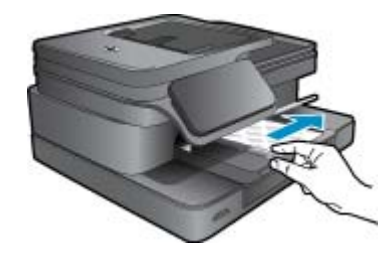

قم بتحميل ورق بحجم A4 أو 8.5 × 11 بوصة أ. ارفع درج الصور. حرّك دليل عرض الورق للخارج.

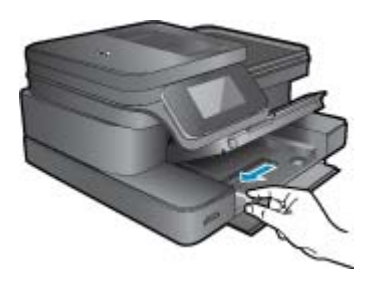

قم بإزالة كل الورق من درج الإدخال الرئيسي.

**ب**. قم بتحميل الورق.

أدخل رزمة من الورق في درج الإدخال الرئيسي مع جعل الحافة القصيرة للأمام وجانب الطباعة لأسفل.

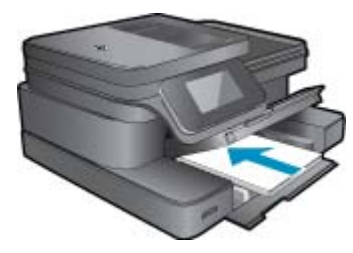

قم بإمالة حزمة الورق للأمام حتى تتوقف. ادفع دليل عرض الورق للداخل حتى يتوقف عند حافة الورق.

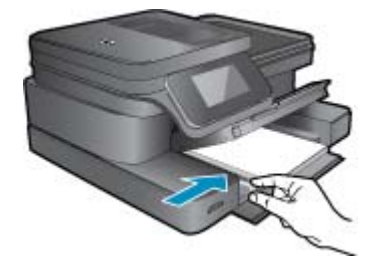

أنزل درج الصور.

#### تحميل الأظرف

أ. ارفع درج الصور.
 حرّك دليل عرض الورق للخارج.

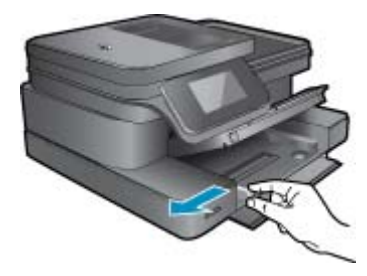

أزل الورق من درج الإدخال الرئيسي كليًّا.

- **ب**. قم بتحميل الأظرف.
- قم بإدخال ظرف واحد أو أكثر في أقصى الجانب الأيمن من درج الإدخال الرئيسي، مع مواجهة أغطية الأظرف إلى الأعلى ولليسار .

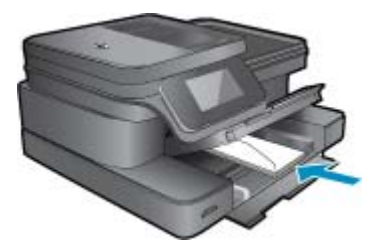

قم بإمالة حزمة الأظرف للأمام حتى تتوقف. قم بتحريك دليل عرض الورق للداخل على رزمة الأظرف حتى يتوقف.

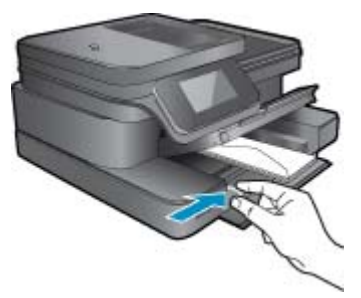

أنزل درج الصور . ٢. قم بعرض رسم متحرك لهذا الموضوع. قد تختلف بعض شاشات الرسوم المتحركة عن منتجك.

#### مواضيع ذات صلة

• تلميحات للطباعة الناجحة

# أنواع الورق الموصى بها لطباعة صور

وللحصول على أفضل جودة من الطباعة، توصي شركة HP باستخدام ورق HP المصمم خصيصاً لنوع المشروع الذي تقوم بطباعته. وفقًا للبلد/المنطقة التي تقيم فيها، قد لا تتوفر بعض أنواع الورق لديك.

| ورق                        | الوصف                                                                                                    |
|----------------------------|----------------------------------------------------------------------------------------------------|
| HP Premium Plus Photo Pape | يُعد نوع عالى المرتبة من أفضل أنواع ورق HP الخاص بالصور والذي تم تصميمه<br>لإنتاج صور ذات جودة احترافية. كما تتميز بميزة الجفاف الفوري لسرعة معالجة<br>المستندات دون تلطيخها. يتميز هذا النوع بقدرته على مقاومة الماء والبقع وبصمات<br>الأصابع والرطوبة. ويتوفر ذلك الورق بأحجام عدة، بما في ذلك A4 و8.5 × 11<br>بوصة و10 × 15 سم (4 × 6 بوصات) و13 × 18 سم (5 × 7 بوصات)<br>وبتشطيبين – لامع أو خفيف اللمعان (ساتان غير لامع). يكون ذلك خاليًا من الحمض<br>لحصولك على مستندات تدوم طويلا. |

| الورق                                                          | الوصف                                                                                                    |
|----------------------------------------------------------------|----------------------------------------------------------------------------------------------------|
| HP Advanced Photo Paper                                        | يتميز ورق الصور السميك هذا بمادته سريعة الجفاف من أجل التعامل معه بسهولة دون<br>تاطيخه. يتميز هذا النوع بقدرته على مقاومة الماء والبقع وبصمات الأصابع والرطوبة.<br>تشابه المطبوعات الخاصة بك عند لمسها ورؤيتها صور تمت معالجتها في المحل.<br>ويتوفر ذلك الورق بأحجام عدة، بما في ذلك A4 و8.5 × 11 بوصة و10 × 15 سم<br>(4 × 6 بوصات) و13 × 18 سم (5 × 7 بوصات) وبتشطيبين – لامع أو خفيف<br>اللمعان (ساتان غير لامع). يكون ذلك خاليًا من الحمض لحصولك على مستندات تدوم<br>طويلا. |
| (ورق صور HP Everyday Photo Paper (ورق صور HP للاستخدام اليومي) | قم بطباعة لقطات ملونة يومية منغفضة النكافة، باستخدام ورق مصمّم لطباعة عرضية<br>للصور. يجف ورق الصور هذا الرخيص الثمن بسرعة من أجل التعامل معه بسهولة.<br>احصل على صور حادة ناعمة عند استخدامك هذا الورق مع أية طابعة inkjet. إنه<br>يتوفر بالتشطيب شبه اللامع وبالأحجام 8.5 × 11 بوصة و A4 و4 × 6 بوصات<br>و10 × 15 سم. إنه خال من الأحماض لإطالة عمر المستندات.                                                                                                    |
| المجموعات القيّمة HP Photo                                     | تحتوي حزم طباعة الصور القيمة من HP على خرطوشات حبر أصلية من HP مع<br>ورق صور متقدم من HP لتوفير الوقت عند محاولة طباعة صور متخصصة الجودة<br>بثمن معقول باستخدام طابعة HP الخاصة بك. تم تصميم أحبار HP الأصلية وHP<br>معقول باستخدام طابعة Advanced Photo Paper<br>تدوم طويلا، بعد كل عملية طباعة. يعد ذلك رائعًا لطباعة جميع صور الإجازة أو<br>مشاركة مطبو عات متعددة.                                                                                                    |

الأوراق الموصى بها للطباعة والنسخ

وفقًا للبلد/المنطقة التي تقيم فيها، قد لا تتوفر بعض أنواع الورق لديك.

| الورق                                                           | الوصف                                                                                                    |
|-----------------------------------------------------------------|----------------------------------------------------------------------------------------------------|
| HP Professional Paper 180gsm∍ HP Brochure Paper                 | هذه الأوراق مطلبة لامعة أو غير لامعة على وجهى الورقة من أجل استخدام الوجهين.<br>هذا هو الاختيار الأمثّل لإنتاج مواد تسويقية عالية الجودة كالكراسات والمراسلات<br>البريدية بالإضافة إلى رسومات الأعمال المطلوبة لإنشاء أغلفة التقارير والتقاويم.                                                                      |
| HP Professional Paper و HP Premium Presentation Paper<br>120gsm | هذه الأوراق عبارة عن أوراق ثقيلة غير لامعة من الوجهين تناسب العروض التقديمية<br>والعروض والتقارير والرسائل الإخبارية. هذه الأوراق ثقيلة الوزن للحصول على<br>مظهر وملمس أكثر تأثيرًا.                                                                                                    |
| HP Bright White Inkjet Paper                                    | يوفر HP Bright White Inkjet Paper تبايناً كبيراً في الألوان ووضوحاً في<br>النص. هذا النوع غير شفاف مما يجعله مناسبًا لاستخدام الألوان على الوجهين دون<br>نفادها من خلاله، مما يجعله مثاليًا للرسائل الإخبارية والتقارير والنشرات الإعلانية. إنه<br>يستخدم تقنية ColorLok للحصول على تلطخ أقل وأسود أشد وألوان حيوية. |
| HP Printing Paper                                               | يعتبر HP Printing Paper ورقًا لوظائف متعددة بجودة عالية. ينتج هذا الورق<br>مستندات أقوى عند لمسها ورؤيتها من المستندات المطبوعة على ورق عادي لوظائف<br>متعددة أو على ورق النسخ. إنه يستخدم تقنية ColorLok للحصول على تلطخ أقل<br>وأسود أشد وألوان حبوية.                                                             |
| HP Office Paper                                                 | يعتبر HP Office Paper ورقًا لوظائف متعدة بجودة عالية. إنه يناسب النسخ<br>والمسودات والمذكرات والمستندات البومية الأخرى. إنه يستخدم تقنية ColorLok<br>للحصول على تلطخ أقل وأسود أشد وألوان حيوية.                                                                                                    |
| ورق HP Office Recycled Paper                                    | يعتبر HP Office Recycled Paper ورقًا لوظائف متعددة بجودة عالية والذي تم<br>تصنيعه من الألياف المعاد تدوير ها بمعدل 30%. إنه يستخدم تقنية ColorLok<br>للحصول على تلطخ أقل وأسود أمّند وألوان حيوية.                                                                                                    |
| HP Iron-On Transfers                                            | تعتبر HP Iron-On Transfers (للأقمشة الملونة أو الأقمشة الفاتحة أو البيضاء)<br>الحل الأفضل لإنشاء قمصان مخصصة من صورك الرقمية.                                                                                                    |

🛱 ملاحظة تعرف على المزيد حول أنواع الورق التي تدعم الطباعة على الوجهين على الطابعة الخاصة بك. ا<u>نقر هنا للاتصال بالإنترنت لمعرفة المزيد.</u>

# تلميحات للطباعة الناجحة

استخدم التلميحات التالية للطباعة الناجحة.

(تابع)

#### تلميحات للطباعة

- استخدم خرطوشات HP الأصلية. تم تصميم الخرطوشات الأصلية من HP واختبارها مع طابعات HP لتساعدك في الحصول على نتائج رائعة في كل مرة.
  - تأكد من احتواء الخرطوشات على مقدار كاف من الحبر. للتحقق من مستويات الحبر المقدرة، المس رمز مستويات الحبر من شاشة الطابعة.
- حمل رزمة من الورق وليس صفحة واحدة فقط استخدم ورق نظيف ومسطح من نفس الحجم. تأكد من أنه تم تحميل نوع واحد من الورق فقط في المرة الواحدة.
- قم بضبط دليل عرض الورق في حاوية الإدخال بحيث يتلاءم بإحكام مع كافة الاوراق. تأكد من أن دليل عرض الورق لا يتسبب في ثني الورق في حاوية الإدخال.
  - اضبط إعدادات جودة الطباعة وحجم الورق وفقًا لنوع وحجم الورق المحمل في درج الإدخال.
  - استخدم معاينة الطباعة لفحص الهوامش. يجب ألا تتجاوز إعدادات الهوامش الخاصة بالمستند المنطقة القابلة للطباعة الخاصة بالطابعة.
    - تعلم طريقة مشاركة صورك على الويب وطلب مطبوعات. انقر هنا للاتصال بالإنترنت لمعرفة المزيد.
      - تعرف على كيفية طباعة المستندات من الكمبيوتر. انقر هنا للاتصال بالإنترنت لمعرفة المزيد.
  - تعرف على كيفية طباعة الصور المحفوظة على الكمبيوتر. تعرف على درجة دقة الطباعة وطريقة ضبط الحد الأقصى لـ DPI. انقر هنا للاتصال بالإنترنت لمعرفة المزيد.
    - تعرف على كيفية طباعة الأظرف من الكمبيوتر. انقر هنا للاتصال بالإنترنت لمعرفة المزيد.
  - تعرف على المزيد حول إدارة التطبيقات لطباعة الوصفات والقسائم والمحتويات الأخرى الموجودة بموقع HP ePrintCenter على الويب. انقر هنا للاتصال بالإنترنت لمعرفة المزيد.
    - تعلم عن طريقة الطباعة في أي مكان بإرسال رسالة بريد إلكتروني ومرفقات إلى الطابعة. انقر هنا للاتصال بالإنترنت لمعرفة المزيد.

النسخ والمسح الضوئي ٥

- المسح الضوئي إلى جهاز كمبيوتر أو إلى بطاقة ذاكرة
  - نسخ نص أو مستندات مختلطة
  - تلميحات النسخ والمسح الضوئي الناجحين

# المسح الضوئي إلى جهاز كمبيوتر أو إلى بطاقة ذاكرة

#### لإجراء المسح الضوئي إلى جهاز كمبيوتر أو إلى بطاقة ذاكرة من شاشة الطابعة

دمّل نسخة أصلية.
 أ. ارفع غطاء المنتج.

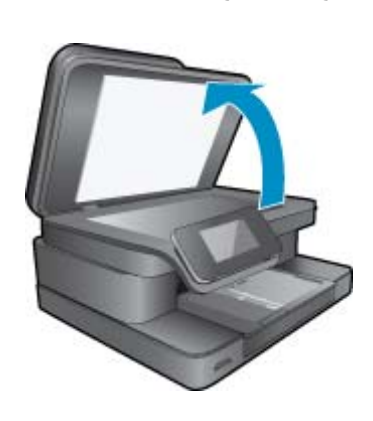

. حمّل النسخة الأصلية مع توجيه الوجه المخصص للطباعة إلى الأسفل على الزاوية الأمامية اليمنى للسطح الزجاجي.

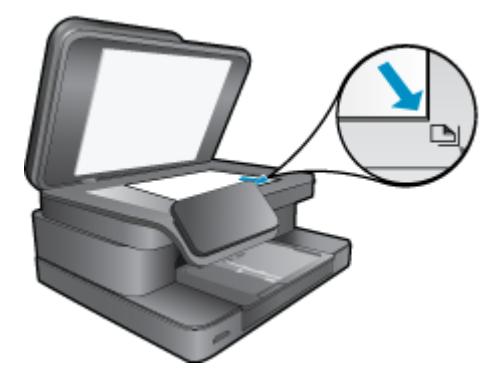

- ج. أغلق الغطاء.
- لإجراء المسح الضوئي إلى بطاقة ذاكرة، أدخل بطاقة الذاكرة في فتحة بطاقة الذاكرة الخاصة بها.
   إذا أردت إجراء المسح الضوئي إلى جهاز كمبيوتر، تأكد من أن الطابعة متصلة بالكمبيوتر على شبكة محلية أو من خلال كابل USB.
  - ۲. ابدأ المسح الضوئي.
  - أ. من الشاشة الرئيسية، المس رمز م. ضوئي.
- ب. حدد الوجهة عم طريق لمس إما الكمبيوتر أو بطاقة الذاكرة. لإجراء المسح الضوئي إلى جهاز كمبيوتر، حدد الكمبيوتر ثم حدد نوع المسح الضوئي لبدء المسح الضوئي. إذا كان جهاز الكمبيوتر غير مدرج، المس
  - **غير مدرج** للحصول على مزيد من المعلومات.
    - ٤. قم بعرض رسم متحرك لهذا الموضوع. قد تختلف بعض شاشات الرسوم المتحركة عن منتجك.

مواضيع ذات صلة

تلميحات النسخ والمسح الضوئي الناجحين

نسخ نص أو مستندات مختلطة

اعمل واحدًا مما يلي:

نسخة من وجه

- أ. قم بتحميل الورق.
- قم بتحميل ورق بحجم كامل في درج الإدخال الرئيسي.

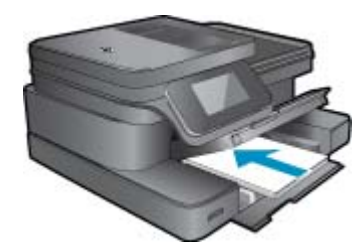

ب. حمّل نسخة أصلية.
 ارفع غطاء المنتج.

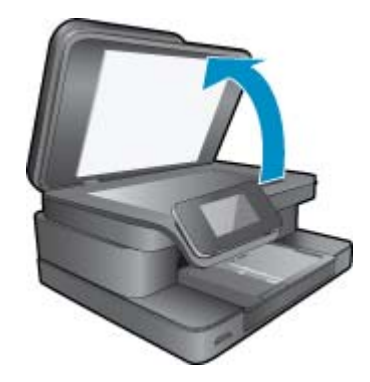

قم بتحميل النسخة الأصلية مع توجيه الوجه المخصص للطباعة إلى الأسفل في الزاوية الأمامية اليمني للسطح الزجاجي.

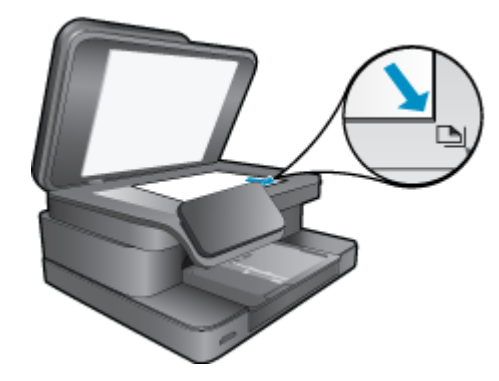

أغلق الغطاء.

- ج. حدد عدد النسخ.
   قم بلمس نسخ في شاشة الصفحة الرئيسية.
   ستظهر معاينة نسخ.
   المس الشاشة لتحديد عدد النسخ.
   د. إبدأ النسخ.
  - ة معلمات. قم بلمس أ**بيض وأسود** أو **ألوان**.

#### نسخة من وجهين

- أ. قم بتحميل الورق.
- قم بتحميل ورق بحجم كامل في درج الإدخال الرئيسي.

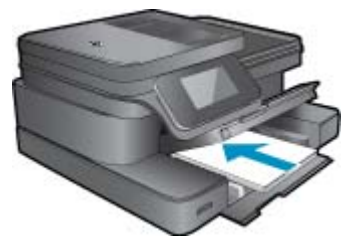

ب. حمّل نسخة أصلية.
 ارفع غطاء المنتج.

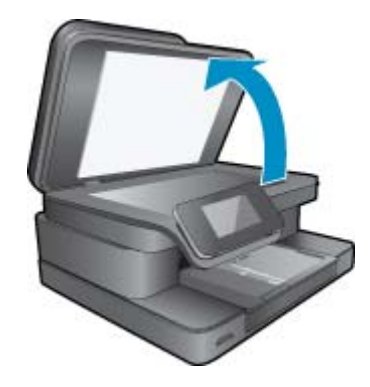

قم بتحميل النسخة الأصلية مع توجيه الوجه المخصص للطباعة إلى الأسفل في الزاوية الأمامية اليمنى للسطح الزجاجي.

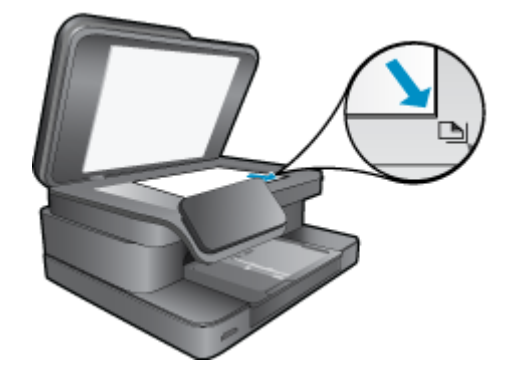

أغلق الغطاء.

- ج. حدد خيارًا للطباعة على الوجهين.
- قم بلمس نسخ في شاشة الصفحة الرئيسية. سنظهر معاينة نسخ. المس إعدادات الطباعة. سنظهر قائمة إعدادات النسخ. المس على وجهين. المس التشغيل.
  - د. حدد عدد النسخ.
  - ح. استخدم شاشة اللمس لتحديد عدد النُسخ.
    - **هـ.** ابدأ النسخ.
    - قم بلمس أ**بيض وأسود** أو ألوان.
  - و. انسخ النسخة الأصلية الثانية.
- حمل الصفحة الثانية على الزجاج والمس OK.
- قم بعرض رسم متحرك لهذا الموضوع. قد تختلف بعض شاشات الرسوم المتحركة عن منتجك.

#### مواضيع ذات صلة

تلميحات النسخ والمسح الضوئي الناجحين
 تعرف على المزيد حول استخدام وحدة التغذية التلقائية لمسح المستندات الخاصة بك ضوئيًا. إنقر هنا للاتصال بالإنترنت لمعرفة المزيد.

# تلميحات النسخ والمسح الضوئي الناجحين

استخدم التلميحات التالية لإجراء النسخ والمسح الضوئي بنجاح:

- احتفظ بالسطح الزجاجي والجزء الخلفي للغطاء نظيفين. قد تقوم الماسحة الضوئية بترجمة أي شيء تقوم باكتشافه على السطح الزجاجي على أنه جزء من الصورة.
  - · قم بتحميل النسخة الأصلية, مع توجيه الوجه المخصص للطباعة إلى الأسفل, على الزاوية الأمامية اليمني للسطح الزجاجي.
  - إذا كان لديك اتصالاً لاسلكيًا، وقمت بتأكيد عمل الاتصال على النحو المطلوب، فسوف تحتاج إلى تمكين المسح الضوئي اللاسلكي في البرنامج للمسح الضوئي من شاشة الطابعة. افتح برنامج الطابعة لتحديد إجراءات الماسح الضوئي ثم قم بتحديد إدارة المسح الضوئي إلى الكمبيوتر.
- لعمل نسخة كبيرة الحجم من نسخة أصلية صغيرة، فقم بمسح النسخة الأصلية ضوئيًا إلى الكمبيوتر، ثم قم بتغيير حجم الصورة في برنامج المسح الضوئي، ثم اطبع نسخة من الصورة التي تم تكبيرها.
  - لتجنب نص ممسوح ضوئيًا خاطئ أو مفقود, تأكد من ضبط السطوع على ما يرام في البرنامج.
  - إذا احتوى المستند المرغوب في مسحه ضوئيًا على التخطيط المعقد, فحدد نص ذي إطار كإعداد مسح المستند ضوئيًا في البرنامج. مع هذا الإعداد, يتم الحفاظ على تخطيط النص وتنسيقه.
  - إذا تم قص الصورة الممسوحة ضوئيًا على نحو غير صحيح, فأوقف تشغيل ميزة القص الآلي في البرنامج وقم بقص الصورة الممسوحة ضوئيًا يدويًا.

# ۲ استخدام خدمات الویب

- الطباعة باستخدام HP ePrint
  - استخدام تطبيقات الطباعة
- قم بزيارة موقع ويب <u>HP ePrintCenter</u>

# الطباعة باستخدام HP ePrint

توفر خدمة HP' المجانية ePrintطريقة سهلة للطباعة من البريد الإلكتروني. ما عليك سوى إرسال رسالة بريد إلكتروني بالمستند أو الصورة إلى عنوان البريد الإلكتروني الذي تم تعيينه للطابعة الخاصة بك عند تمكين خدمات الويب، وستتم طباعة كل من رسالة البريد الإلكتروني والمرفقات التي تم التعرف عليها.

- يجب أن يتاح للطابعة اتصال شبكي لاسلكي بالإنترنت. لن تتمكن من استخدام ePrint عبر اتصال USB بالكمبيوتر.
- قد تتم طباعة المرفقات بشكل مختلف عن مظهر ها في البر امج التي قامت بإنشائها، استنادًا إلى الخطوط وخيار ات التخطيط الأصلية المستخدمة.
  - يتم توفير تحديثات مجانية للمنتج مع ePrint. قد تتطلب تحديثات معينة لتمكين بعض الوظائف.

#### مواضيع ذات صلة

- إن طابعتك محمية
- كيفية بدء استخدام ePrint

#### إن طابعتك محمية

للمساعدة في تجنب الرسائل الإلكترونية غير المعتمدة، تعين HP عنوانًا عشوائيًا للطابعة، عنوانًا لن تنشره HP ولن يتم الرد على أي مرسل من خلاله بشكل افتراضي. كما يوفر ePrint خدمة تصفية الرسائل العشوائية يلبي مقاييس الصناعة ويحول كافة الرسائل الإلكترونية ومرفقاتها إلى صيغة للطباعة فقط وذلك بغرض الحد من مخاطر الإصابة بالفيروسات أو المحتويات الضارة الأخرى. ومع ذلك، لا تصفي خدمة ePrint الرسائل الإلكترونية حسب محتواها، لذا لا يمكنها منع طباعة المواد التي قد تعد غير مقبولة أو المحمية بحقوق الطبع والنشر.

زر موقع HP ePrintCenter على الويب للمزيد من المعلومات وللاطلاع على شروط الاستخدام المعينة: www.hp.com/go/ePrintCenter.

### كيفية بدء استخدام ePrint

لاستخدام ePrint, فإنك تحتاج أولاً إلى توصيل طابعتك لاسلكيًا بإحدى الشبكات وتمكين خدمات الويب. سوف تحتاج أيضاً إلى إنشاء حساب ePrintCenter إذا لم يكن لديك حساب بالفعل.

#### ePrint بدء العمل مع

- قم بتشغيل الإرسال اللاسلكي للاتصال بشبكة لاسلكيًا.
- المس الزر **لاسلكي** من لوحة التحكم للتحقق من الحالة اللاسلكية. إذا كانت الحالة **متصل** وتم عرض تفاصيل مثل عنوان PI واسم الشبكة، فهذا يعني أن الطابعة متصلة لاسلكيا بالشبكة.
  - ب. إذا كانت الحالة إيقاف تشغيل اللاسلكي، المس تشغيل، وستحاول الطابعة الاتصال بإحدى الشبكات. إذا لم تقم بإعداد اتصال شبكة لاسلكية قبل ذلك، اتبع التعليمات التي يظهر على الشاشة لإعداد اتصال شبكة لاسلكية.
    - ۲. قم بتمكين خدمات الويب.
    - أ. المس ePrint من الشاشة الرئيسية لعرض إعدادات خدمات الويب.
      - ب. إذا لم يتم تمكين خدمات الويب بالفعل، المس تمكين خدمات الويب.
  - إذا تمت مطالبتك من خلال شاشة **لا اتصال بالإنترنت**، قم بلمس إ**عادة المحاولة** أو إ**دخال وكيل** لتكوين إعدادات ملقم الويب الوكيل.
    - ۳. من قائمة إعدادات خدمات الويب، المس تشغيل ePrint.
    - ٤. المس ePrint من لوحة التحكم. من شاشة ملخص خدمات ويب، قم بالحصول على عنوان البريد الإلكتروني الخاص بالطابعة.
- قم بإنشاء وإرسال رسالة بريد إلكتروني إلى عنوان البريد الإلكتروني الخاص بالطابعة من الكمبيوتر أو من جهازك المحمول حيثما كنت ووقتما كنت. ستتم طباعة كل من رسالة البريد الإلكتروني والمرفقات المتعرف عليها.
  - ... قم بعرض رسم متحرك لهذا الموضوع. قد تختلف بعض شاشات الرسوم المتحركة عن منتجك.

# استخدام تطبيقات الطباعة

تعمل شاشة HP Touchsmart المحسنة على تسهيل تصفح محتويات الويب المفضلة لك وطباعتها دون الحاجة إلى توافر جهاز كمبيوتر. اختر من نطاق واسع من التطبيقات أو قم بإنشاء تطبيق خاص بك.

تعلم طريقة استخدام تطبيقات الطباعة في HP ePrintCenter.

#### إدارة التطبيقات.

قم بطباعة الصفحات من الويب، دون استخدام الكمبيوتر ، عن طريق إعداد **تطبيقات الطباعة**، و هي خدمة مجانية من HP. يمكنك طباعة الصفحات الملونة والتقاويم والألغاز والوصفات والخرائط وغيرها، استناذًا إلى التطبيقات المتاحة في بلدك/منطقتك.

المس رمز ا**لحصول على المزيد** من الشاشة **تطبيقات الطباعة** للاتصال بالإنترنت وإضافة مزيد من التطبيقات. أنت بحاجة إلى خدمات ويب ممكنة حتى يمكنك استخدام التطبيقات.

زر موقع HP ePrintCenter على الويب للمزيد من المعولمات وللاطلاع على شروط الاستخدام المعينة: www.hp.com/go/ePrintCenter.

الله ملاحظة يتم عرض التطبيقات على أساس توافر ها عند HP Photosmart 7510 Series من يقتنون أجهزة من هذه السلسلة. وقد تقوم HP والأطراف الأخرى التي توفر للمحتويات، من وقت لآخر ، بإتاحة تطبيقات إضافية وتحسين وتعديل والقضاء على تطبيقات موجودة وذلك حسب شروط الاستخدام الصادرة من قبلنا (www.hp.com/go/ePrintCenter).

#### لإدارة التطبيقات

- إضافة التطبيقات
- أ. من الشاشة الرئيسية، قم بلمس تطبيقات الطباعة، ثم المس رمز الحصول على المزيد.
  - ب. المس رمز التطبيق الذي تريد إضافته.
    - ج. المس إضافة لتأكيد الإضافة.
      - إزالة التطبيقات.
- من الشاشة الرئيسية، قم بلمس تطبيقات الطباعة، ثم المس رمز الحصول على المزيد.
  - ب. المس رمز واحد أو أكثر من رموز التطبيقات لتحديد التطبيقات التي تريد إز التها.
    - ج. المس نعم لتأكيد الإزالة.

يؤدي إز الة تطبيق من شريط المفضلة فقط إلى إز الته من الشاشة الرئيسية لديك. يمكنك إضافته مرة أخرى عن طريق لمس ا**لحصول على المزيد**.

٣. قم بعرض رسم متحرك لهذا الموضوع. قد تختلف بعض شاشات الرسوم المتحركة عن منتجك.

# قم بزيارة موقع ويب HP ePrintCenter

استخدم موقع ePrintCenter المجاني التابع لـ 'HP لإعداد حماية على مستوى أعلى ePrintو تحديد عناوين البريد الإلكتروني المسموح لها بإرسال الرسائل الإلكترونية إلى طابعتك. يمكنك أيضًا الحصول على تحديثات المنتج، والمزيد من تطبيقات الطباعة، فضلاً عن الخدمات المجانية الأخرى.

زر موقع HP ePrintCenter على الويب للمزيد من المعولمات وللاطلاع على شروط الاستخدام المعينة: www.hp.com/go/ePrintCenter.

# ۷ إرسال الفاكسات واستقبالها باستخدام eFax

ترسل طابعة HP Photosmart 7510 Series الفاكسات بدون خط هاتف. فالطابعة ترسل الفاكسات وتستقبلها بواسطة @eFax, خدمة فاكس تستند إلى الويب. وهذه الخدمة مجانية إذا كنت ترسل حتى 20 صفحة في الشهر وتستقبل حتى 20 صفحة في الشهر.

وإذا رغبت في إرسال أو استقبال صفحات إضافية كل شهر, يمكنك الترقية إلى خدمة @eFax Plus فسيتم التقبيد على حسابك شهريًا.

عند استخدام @eFax، يتم مسح مستندك ضوئيًا بواسطة الطابعة ثم يتم إرساله إلى ملقم @eFax لاسلكيًا ثم إلى رقم الجهاز المستقبل.

لاستخدام خدمة @eFax، يجب توافر اتصال إنترنت بالطابعة وتمكين خدمات الويب حتى تتمكن الطابعة من الاتصال بملقم @eFax.

وقبل أن يمكنك استخدام @eFax مع الطابعة, يجب تنفيذ إجراءات الإعداد البسيطة الواردة لاحقًا. يسمح هذا الإعداد المبدئي للطابعة الاتصال بملقم @eFax's من خلال حساب @eFax الخاص بك كلما أرسلت الفاكسات أو استقبلتها.

انقر هنا للمزيد من المعلومات عن @eFax.

🛱 ملاحظة eFax قد يكون غير متوفر في كل البلدان/المناطق.

# إعداد الطابعة لإرسال الفاكسات واستقبالها (مطلوب)

#### التسجيل في @eFax

- المس eFax من الشاشة الرئيسية للطابعة لعرض شاشة @eFax الرئيسية.
- ۲. المس تسجيل, ثم المس خانة الاختيار خدمات الويب لتمكين 'خدمات الويب'.
  - . أنشئ حسابًا باتباع الإرشادات الظاهرة على الشاشة.
- ٤. المس البنود والشروط لقراءة اتفاقية خدمات @eFax ثم المس خانة الاختيار الموافقة وانقر فوق موافق.
  - •. بعد الاتصال بملقم @eFax, سيخصَّص لك رقم @eFax الظاهر على الشاشة.
- ۲. المس متابعة فستعرض شاشة @Fax الرئيسية رقم @Fax الخاص بك مع لوحة مفاتيح رقمية لإدخال الأرقام من أجل إرسال الفاكسات.

😤 ملاحظة 🛛 ومع أن رمز المنطقة لا يمثل مكانك فلن يترتب عليك أية رسوم جراء المسافات الطويلة عند إرسال الفاكسات واستقبالها من هذا الرقم.

#### إعداد الطابعة لاستخدام رقم @eFax موجود

- المس eFax من الشاشة الرئيسية للطابعة لعرض شاشة @eFax الرئيسية. أدخل رقم @eFax الموجود الخاص بك في المنطقة الظاهرة أدناه أتحوز على رقم @eFax بالفعل؟
  - أدخل رقم التعريف الشخصي (PIN) الخاص بهذا الحساب.

😤 ملاحظة 🛛 في حالة نسيانك رقم PIN الخاص بك, المس المنطقة المشار إليها لإرساله إلى عنوان البريد الإلكتروني المقترن برقم @eFax الخاص بك.

٣. المس تعكين للمتابعة. يتم إرسال رقم @eFax الخاص بك مع رمز PIN إلى @eFax لأغراض التأكد. وبعد التأكد منها, سيعرض رقم @eFax المؤسود الخاص بك على شاشة @eFax الرئيسية فستكون جاهزًا لإرسال القاكسات.

المدخلة في حالة عدم إمكانية التأكد من رقم @Fax والـ PIN المدخلين فسجل الدخول في حساب eFax على www.efax.com وراجع معلومات حسابك. لا يمكنك استخدام الفاكس بواسطة هذا الرقم حتى يتم التحقق من معلومات حساب @eFax على الطابعة.

- ٤. بعد الاتصال بملقم @eFax, سيخصَّص لك رقم @eFax الظاهر على الشاشة.
- المس موافق، وستعرض شاشة @Fax الرئيسية رقم @eFax الخاص بك مع لوحة مفاتيح رقمية لإدخال الأرقام من أجل إرسال الفاكسات.

# إرسال فاكس

#### (إرسال فاكس) Send a Fax

- المس eFax من الشاشة الرئيسية للطابعة لعرض شاشة @eFax الرئيسية.
- ٢. ارفع غطاء الطابعة وضع الصفحة الأولى من مستندك الأصلي على السطح الزجاجي للماسحة الضوئية والوجه المطبوع عليه للأسفل, حارصًا على محاذاته مع الزاوية اليمني الأمامية.
  - ". في حالة إرسال الفاكس في بلدك أنت, تابع إلى الخطوة القادنة. في حالة إرسال الفاكس خارج بلدك, المس هذا الخيار على الشاشة. يمضن ذلك استخدام رموز الطلب الدولية المناسبة.

- ٤. أدخل رقم الفاكس على لوحة المفاتيح والمس بدء. يتم مسح مستندك ضوئيًا. عند الانتهاء من المسح الضوئي, ستُسلُ هل من صفحات إضافية للإرسال بالفاكس.
  - في حالة وجود صفحات إضافية للإرسال بالفاكس, المس نعم ثم أزل النسخة الأصلية الأولى من زجاج الماسحة الضوئية واستبدلها بالتالية.

إذا لم تكن لديك صفحات أخرى تريد إرسالها بالفاكس, انقر فوق لا. يتم إرسال الفاكس الخاص بك. وبعد إرساله إلى ملقم @eFax بالنجاح, سيتم إعلامك بذلك من خلال رسالة. المس **موافق** لتأكيد الرسالة والمتابعة. أو

> . لإلغاء إرسال الفاكس, المس ا**لسابق**.

#### طباعة تقرير لتأكيد الفاكسات التي أرسلتها

- المس الفاكسات المرسلة أسفل الشاشة.
- ۲. المس خانات الاختيار المجاورة للفاكسات التي تريد أن يشملها التقرير.
  - ۲. المس طباعة التأكيد.

# استلام فاكس

وقر رقم @eFax الخاص بك لكل من يريد إرسال الفاكسات إليك. وعند استقبال الفاكس, يتم طباعته تلقائيًا.

## إعدادات الفاكس

المس إ**عدادات** أسفل شاشة @eFax الرئيسية لعرض 'إعدادات الفاكس'.

# المشكلات والأسئلة المتعلقة بالفاكس

- · لمطالعة الأسئلة المتداولة عن خدمة @eFax، انتقل إلى إعدادات/أسئلة متداولة من شاشة @eFax الرئيسية.
  - للاطلاع على معلومات أخرى عن خدمة @eFax انتقل إلى www.efax.com.
- يعد @eFax علامة تجارية مسجلة لـ j2 Global Communications, Inc في الولايات المتحدة وفي جميع أنحاء العالم.

# ٨ التعامل مع الخرطوشات

- فحص مستويات الحبر المقدرة
  - تنظيف رأس الطباعة تلقائيًا
    - تنظيف تلطخ الحبر
    - استبدال الخرطوشات
    - طلب مستلزمات الحبر
- معلومات الضمان الخاصة بالخرطوشات
  - تلميحات للعمل مع الحبر

# فحص مستويات الحبر المقدرة

يمكنك بسهولة فحص مستوى الحبر لتحديد المدة اللازمة لاستبدال الخرطوشة. يوضح مستوى الحبر كمية الحبر المقدرة المتبقية في الخرطوشات.

الحبر غير دقيق أو أنه لا يتوفر. الماعة تمت إعادة ملئها أو إعادة تصنيعها، أو خرطوشة تم استخدامها في طابعة أخرى، فقد يكون مؤشر مستوى الحبر غير دقيق أو أنه لا يتوفر.

ملاحظة ٢ تحذيرات ومؤشرات تخص مستويات الحبر توفر تقديرات لأغراض التخطيط فقط. في حالة استقبالك لرسالة تحذير بشأن انخفاض مستوى الحبر، فخذ بعين الاعتبار تجهيز خرطوشة بديلة تتوفر لديك لتجنب تأخيرات محتملة بالنسبة للطباعة. لا يجب عليك استبدال الخرطوشات حتى عدم الرضا بجودة الطباعة.

**ملاحظة ٣** يتم استخدام حبر من الخرطوشات في عملية الطباعة بالعديد من الطرق المختلفة، بما في ذلك في عملية التهيئة، التي تقوم بتجهيز المنتج والخرطوشات للطباعة وفي صيانة رؤوس الطباعة، التي تقوم بالحفاظ على فتحات الطباعة نظيفة وانسياب الحبر على ما يرام. بالإضافة إلى ذلك، تبقى بعض بقايا للحبر في الخرطوشة بعد استخدامها. للحصول على المزيد من المعلومات، راجع <u>www.hp.com/go/inkusage</u>.

#### لفحص مستويات الحبر من شاشة الطابعة

▲ من الشاشة الرئيسية، اضغط الزر الموجود بجوار رمز **مستويات الحبر**. ستظهر مستويات الحبر المقدرة.

#### مواضيع ذات صلة

<u>طلب مستلزمات الحبر</u>
 تلميحات للعمل مع الحبر

# تنظيف رأس الطباعة تلقائيًا

في حالة تدهور جودة الطباعة لمستوى لا يقبل، وكون المشكلة لا تتمثل في مستويات حبر قليلة أو حبر من غير HP، حاول تنظيف رأس الطباعة.

#### لتنظيف رأس الطباعة من شاشة الطابعة

- في الشاشة الرئيسية، اضغط زر إعدادات. يتم عرض قائمة الإعداد.
  - ۲. فى قائمة الإعداد، المس الشاشة لتمييز أدوات. اضغط على OK.
    - ۲. المس الشاشة لتمبيز تنظيف رأس الطباعة. اضغط على OK.

#### مواضيع ذات صلة

<u>طلب مستازمات الحبر</u>
 تلميحات للعمل مع الحبر

# تنظيف تلطخ الحبر

إذا حدث تلطخ للحبر في المطبوعات، حاول تنظيف تلطخ الحبر من شاشة الطابعة. تستغرق هذه العملية عدة دقائق لإكمالها. يجب تحميل ورق عادي كامل الحجم وسيتم تحريكه للخلف وللأمام خلال عملية التنظيف. الأصوات الناتجة عن التشغيل الميكانيكي طبيعية في هذا الوقت.

#### لتنظيف تلطخ الحبر من شاشة الطابعة

- من الشاشة الرئيسية، المس رمز إعدادات، ثم المس أدوات.
- ٢. من القائمة أدوات، المس السهم للأسفل للتمرير خلال الخيارات ثم المس تنظيف تلطخ الحبر.

#### مواضيع ذات صلة

<u>طلب مستازمات الحبر</u>
 تلميحات للعمل مع الحبر

# استبدال الخرطوشات

#### لاستبدال الخرطوشات

- تحقق من تشغيل الطاقة.
- أزل الخرطوشة.
- افتح باب الوصول إلى الخرطوشة.

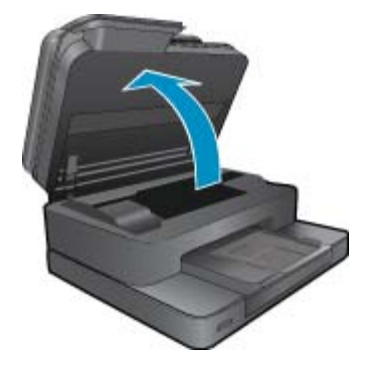

انتظر حتى تنتقل عربة الطباعة إلى وسط المنتج. •. اضغط العلامة في الخرطوشة، ثم أزلها من فتحتها.

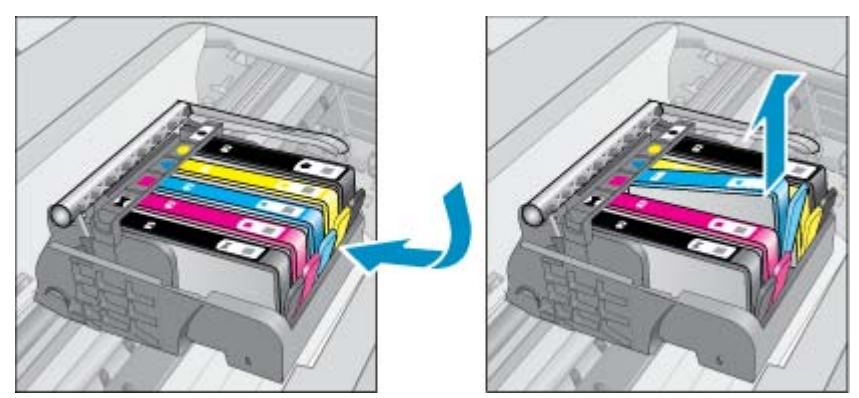

٣. أدخل خرطوشة جديدة.
 أ. أزل الخرطوشة من الغلاف.

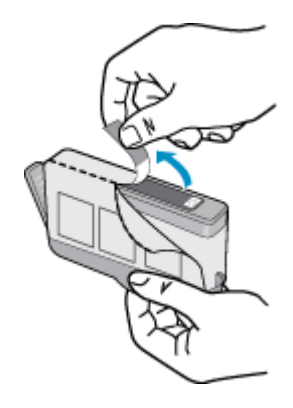

ب. قم بلف الغطاء البرتقالي اللون من أجل فكه. ربما يلزم لف الغطاء بشدة من أجل إز الته.

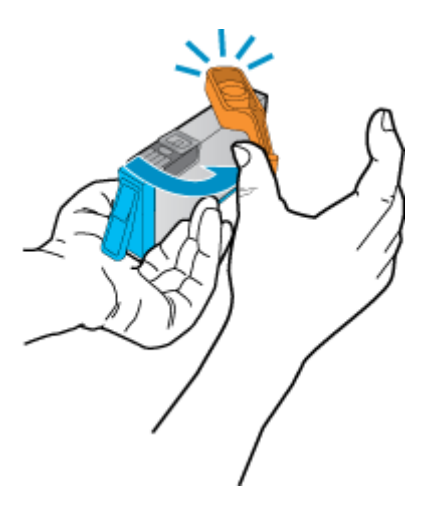

ج. قم بملاءمة رموز الألوان، ثم ادفع الخرطوشة إلى فتحتها حتى استقرار ها في مكانها.

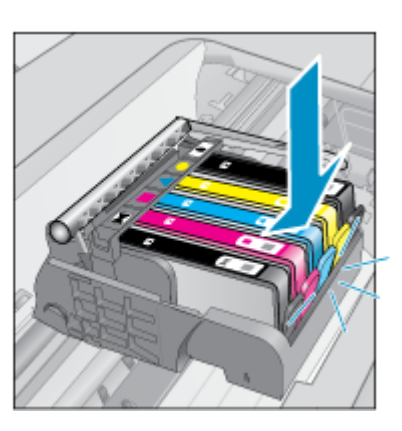

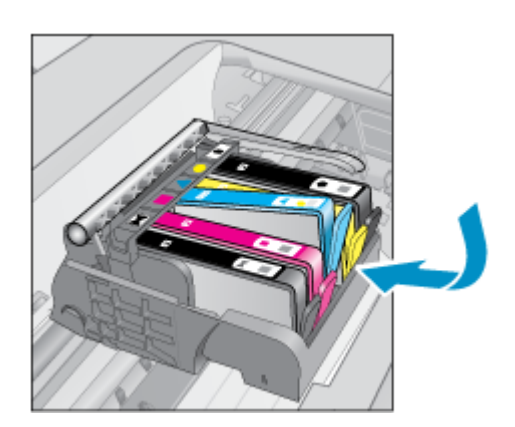

د. أغلق باب الخرطوشات.

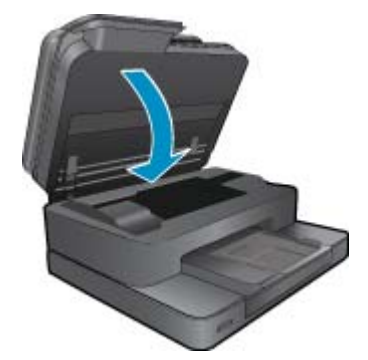

٤. قم بعرض رسم متحرك لهذا الموضوع. قد تختلف بعض شاشات الرسوم المتحركة عن منتجك.

مواضيع ذات صلة

 طلب مستلزمات الحبر تلميحات للعمل مع الحبر

# طلب مستلزمات الحبر

للتعلم على مستلزمات HP المناسبة لمنتجك وطلب المستلزمات عبر الإنترنت، أو إنشاء قائمة تسوق قابلة للطباعة، افتح HP Solution Center (مركز حلول HP)، ثم حدد ميزة التسوق عبر الإنترنت.

إن معلومات عن الخرطوشات وروابط إلى التسوق عبر الإنترنت تظهر أيضًا على التنبيهات الخاصة بالحبر . بالإضافة إلى ذلك، يمكن العثور على معلومات عن الخرطوشات وطلبها عبر الإنترنت بزيارة <u>www.hp.com/buy/supplies</u>.

المحطقة لا يتم اعتماد إمكانية طلب خرطوشات عبر الإنترنت في جميع البلدان/المناطق. عند عدم اعتمادها في بلدك/منطقتك، اتصل بموزع HP المحلي 🗒 للحصول على معلومات حول شراء خرطوشات.

# معلومات الضمان الخاصة بالخرطوشات

يسري الضمان الخاص بخر طوشة من صنع HP في حالة استخدام المنتج في جهاز طباعة من HP المصمم له خصيصًا. لا يشمل هذا الضمان منتجات حبر HP التي تمت إعادة تعبنتها أو تصنيعها أو تجديدها أو إساءة استخدامها أو العبث بها.

خلال فترة الضمان يسري الضمان على المنتج طالما أن حبر HP لم ينفذ ولم يتم انتهاء فترة الضمان. يمكن العثور على تاريخ انتهاء الضمان على المنتج بتنسيق سنة/شهر كما هو موضح:

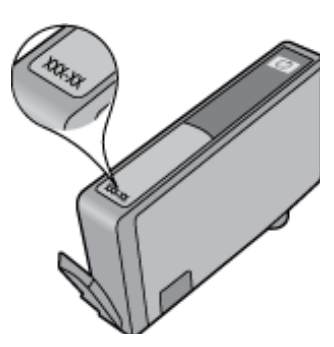

للحصول على نسخة من بيان الضمان المحدود لشركة HP, راجع الوثائق المطبوعة المزودة بالمنتج.

# تلميحات للعمل مع الحبر

استخدم التلميحات التالية للعمل مع خرطوشات الحبر :

- استخدم خرطوشات الحبر المناسبة لطابعتك. للحصول على قائمة بخرطوشات الحبر المتوافقة، راجع الوثائق المطبوعة المزودة مع الطابعة.
- أدخل خرطوشات الحبر في الفتحات الملائمة. قم بملاءمة اللون والرمز الخاصين بكل خرطوشة للون ورمز كل فتحة. تأكد من تثبيت جميع الخرطوشات في مكانها بإحكام.
  - استخدم خرطوشات حبر أصلية من HP. تم تصميم خرطوشات الحبر الأصلية من HP واختبارها مع طابعات HP لتساعدك في الحصول على نتائج رائعة في كل مرة.
  - خذ بعين الاعتبار الحصول على خرطوشات حبر بديلة عند استقبالك رسالة تنبيه بخصوص الحبر. يؤدي ذلك إلى تجنب تأخير ات محتملة بالنسبة للطباعة.
     لا يجب عليك استبدال خرطوشات الحبر إلى أن تكون جودة الطباعة غير مقبولة.

# ٩ حل مشكلة

- الحصول على المزيد من المساعدة
  - تسجيل المنتج
- تحرير انحشار الورق من ملحق الطباعة على الوجهين
- تحرير انحشار الورق في وحدة التلقيم الآلي للوثائق
  - إزالة انحشار العربة.
  - حل مشاكل الطباعة
  - حل مشكلة النسخ والمسح الضوئي
    - حل مشاكل الاتصال بالشبكات
      - دعم HP عبر الهاتف
      - خيارات إضافية للضمان
    - ترقية مستلزمات الخرطوشة
      - تجهيز الطابعة
  - تحقق من باب الوصول إلى الخرطوشة
    - فشل رأس الطباعة
      - فشل الطابعة
    - مشكلة في خرطوشة الحبر
      - خرطوشات الإعداد

# الحصول على المزيد من المساعدة

يمكنك العثور على المزيد من المعلومات والتعليمات عن HP Photosmart الخاص بك بإدخال الكلمات الرئيسية في حقل ا**لبحث** أعلى يسار عارض التعليمات. سيتم عرض عناوين الموضوعات المرتبطة للموضوعات المتاحة على الإنترنت وعلى الجهاز لديك.

للاتصال بدعم HP، انقر هنا للاتصال.

# تسجيل المنتج

بقضانك دقائق عدة فقط في عملية التسجيل، يمكنك التمتع بالخدمة الأسرع والدعم الأكثر فعالية وتنبيهات دعم المنتج. في حالة عدم تسجيلك الطابعة عند تثبيت البرامج، يمكنك التسجيل الأن في <u>http://www.register.hp.com</u>.

# تحرير انحشار الورق من ملحق الطباعة على الوجهين

لتحرير انحشار الورق من ملحق الطباعة على الوجهين

- أوقف تشغيل المنتج.
- أزل ملحق الطباعة على وجهين.

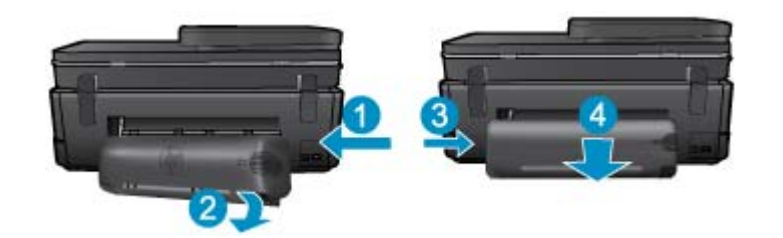

- ۲. أزل الورق المنحشر.
- ٤. أعد تركيب ملحق الطباعة على الوجهين.

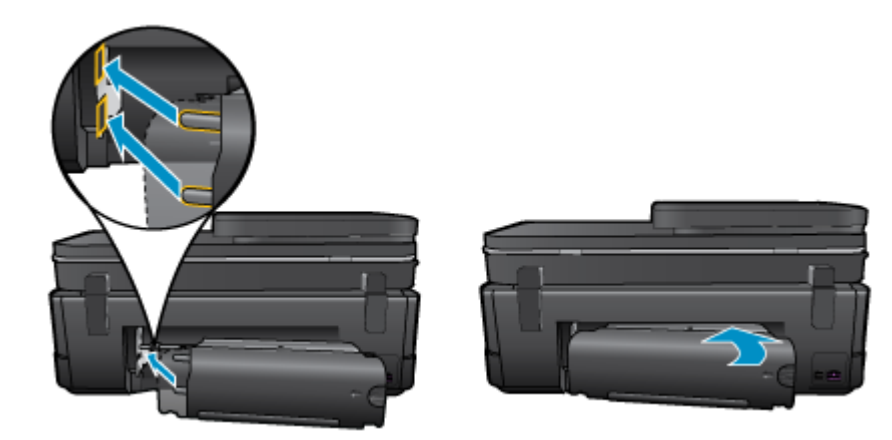

- شغّل المنتج.
- حاول الطباعة مرة أخرى.
- ٢. قم بعرض رسم متحرك لهذا الموضوع. قد تختلف بعض شاشات الرسوم المتحركة عن منتجك.

إذا لم يحل الحلول السابقة المشكلة، فانقر هنا للمزيد من خيارات حل المشكلات في الإنترنت.

# تحرير انحشار الورق في وحدة التلقيم الآلي للوثائق

#### لتحرير انحشار الورق من وحدة التلقيم الآلي للوثائق

- أوقف تشغيل المنتج.
- ارفع آلية درج التغذية الآلية للمستندات.

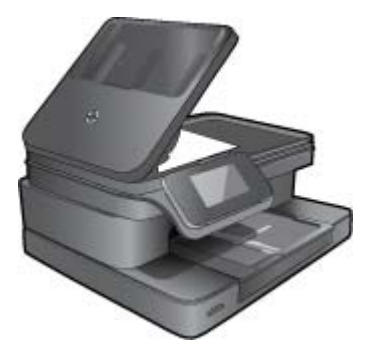

- ... أزل الورق المنحشر.
- أغلق وحدة التلقيم الألى للوثائق.
  - شغّل المنتج.
- قم بعرض رسم متحرك لهذا الموضوع.

إذا لم يحل الحلول السابقة المشكلة، فانقر هنا للمزيد من خيارات حل المشكلات في الإنترنت.

# إزالة انحشار العربة.

قم بإزالة أي أشياء، مثل الورق، تؤدي إلى إعاقة عربة الطباعة.

😤 ملاحظة 🛛 لا تستخدم أي أدوات أو أجهزة أخرى لإزالة الورق المحشور. احرص دومًا على توخي الحذر عند إزالة الورق المحشور من داخل الطابعة.

للحصول على التعليمات من شاشة الطابعة، المس تعليمات من الشاشة الرئيسية. المس مفتاح التوجيه للانتقال خلال مواضيع التعليمات، ثم المس استكشاف المشاكل وإصلاحها والدعم، ثم المس حرر انحشار العربة.

انقر هنا للاتصال بالإنترنت لمعرفة المزيد.

# حل مشاكل الطباعة

تأكد من تشغيل الطابعة ومن وجود ورق في الدرج. إذا تعذر عليك الطباعة، توفر HP أداة مساعدة لتشخيص الطباعة (أنظمة تشغيل Windows فقط) والتي يمكن أن تساعد في حل كثير من مشاكل "تعذر الطباعة" الشائعة. من قائمة ابدأ من الكمبيوتر، انقر فوق كافة البرامج ثم انقر فوق HP. ضمن HP Photosmart 7510 Series، انقر فوق HP Photosmart 7510 Series، ثم انقر نقرًا مزدوجًا فوق إجراءات الطبعة، ثم انقر نقرًا مزدوجًا فوق HP Print Diagnostic Utility.

#### انقر هنا للاتصال بالإنترنت لمعرفة المزيد

إذا كانت جودة الطباعة غير مقبولة، نفذ ما يلى لتحسين جودة الطباعة.

 استخدم تقرير حالة الطابعة وجودة الطباعة لتشخيص مشاكل الطابعة وجودة الطباعة. من الشاشة الرئيسية، المس رمز إعدادات، ثم المس أدوات. قم بالتمرير خلال الخيارات، ثم المس تقرير حالة الطابعة أو تقرير جودة الطباعة. انقر هنا للاتصال بالإنترنت لمعرفة المزيد.

# حل مشكلة النسخ والمسح الضوئي

توفر HP أداة مساعدة لتشخيص المسح الضوئي (في أنظمة Windows فقط) والتي تساعد على حل كثير من مشاكل "تعذر المسح الضوئي". من قائمة ا**بدأ** من الكمبيوتر، انقر فوق **كافة البرامج** ثم انقر فوق HP Photosmart 7510 Series، انقر فوق HP Photosmart 7510 Series، ثم انقر نقرًا مزدوجًا فوق إ**جراءات المسح الضوني**، ثم انقر نقرًا مزدوجًا فوق ا**لأداة المساعدة لتشخيص الطباعة من H**P.

تعلم المزيد حول حل مشاكل المسح الضوئي. انقر هنا للاتصال بالإنترنت لمعرفة المزيد.

تعرف على كيفية حل مشاكل النسخ. انقر هنا للاتصال بالإنترنت لمعرفة المزيد.

# حل مشاكل الاتصال بالشبكات

تحقق من تكوين الشبكة أو قم بطباعة تقرير اختبار الاتصال اللاسلكي للمساعدة في تشخيص مشاكل الاتصال بالشبكة.

#### للتحقق من تكوين الشبكة أو طباعة تقرير اختبار الاتصال اللاسلكي

- من الشاشة الرئيسية، المس رمز لاسلكي.
  - ذفذ واحدًا مما يلي:

#### للتحقق من تكوين الشبكة

- أ. من شاشة اللاسلكية، المس إعدادات ثم شبكة.
  - ب. قم بلمس عرض إعدادات الشبكة.

#### لطباعة تقرير اختبار الاتصال اللاسلكي

من شاشة اللاسلكى، المس طباعة تقرير.

انقر فوق الروابط الموجودة بأسفل للبحث عن مزيد من المعلومات على الإنترنت لحل مشاكل الشبكة.

- تعلم المزيد حول الطباعة اللاسلكية. انقر هنا للاتصال بالإنترنت لمعرفة المزيد.
- تعلم عن طريقة العثور على إعدادات الأمان لشبكتك. انقر هذا للاتصال بالإنترنت لمعرفة المزيد.
- تعلم عن الأداة المساعدة لتشخيص الشبكة (أنظمة تشغيل Windows فقط) وتلميحات أخرى بالنسبة لحل المشكلات. انقر هنا للاتصال بالإنترنت لمعرفة المزيد.
  - تعلم عن طريقة العمل مع برنامجي جدار الحماية ومكافحة الفيروسات أثناء إعداد الطابعة. انقر هنا للاتصال بالإنترنت لمعرفة المزيد.

## دعم HP عبر الهاتف

تختلف خيارات الدعم الهاتفي ومدى توفره حسب المنتج والبلد/المنطقة واللغة.

يحتوي هذا القسم على المواضيع التالية:

- فترة الدعم عبر الهاتف
- كيفية إجراء مكالمة هاتفية
- بعد انتهاء فترة الدعم عبر الهاتف

#### فترة الدعم عبر الهاتف

يمكن الحصول على الدعم عبر الهاتف مجانًا لمدة عام واحد في أمريكا الشمالية، دول آسيا المطلة على المحيط الهادئ وفي أمريكا اللاتينية (بما في ذلك المكسيك). لمعرفة مدى فترة الدعم عبر الهاتف في أوروبا، الشرق الأوسط وإفريقيا، زر www.hp.com/suppot. يتم تطبيق الرسوم العادية لشركة الهواتف.

## كيفية إجراء مكالمة هاتفية

يجب أن تكون بجانب جهاز الكمبيوتر والمنتج عند الاتصال بدعم HP. كن مستعدًا لتقديم المعلومات التالية:

- HP Photosmart 7510 Series) اسم المنتج (HP Photosmart 7510 Series)
- الرقم التسلسلي (مدون على الجزء الخلفي أو السفلي من المنتج)
  - الرسائل التي تظهر أمامك عند حدوث مشكلة ما
    - الإجابات على هذه الأسئلة:
    - هل حدثت هذه المشكلة من قبل؟
    - هل يمكنك تكرار تنفيذ مثل هذه المشكلة؟
- هل قمت بإضافة أية أجهزة أو برامج جديدة إلى الكمبيوتر في وقت حدوث هذه المشكلة تقريبًا؟
  - هل حدث أي شيء آخر قبل حدوث هذه المشكلة (مثل عاصفة رعدية، إزاحة المنتج، إلخ)؟

للحصول على قائمة بأرقام الدعم الهاتفية، زر www.hp.com/support.

### بعد انتهاء فترة الدعم عبر الهاتف

بعد انتهاء فترة الدعم عبر الهاتف، يمكن الحصول على دعم من قبل HP مقابل دفع رسوم إضافية. قد يتوفر الدعم أيضًا على موقع الويب للدعم الفوري من قبل HP: www.hp.com/support. اتصل بموزع HP أو اتصل برقم هاتف الدعم الخاص بالبلد/المنطقة التي تقيم فيها لتعرف المزيد على خيارات الدعم.

# خيارات إضافية للضمان

تتوفر خطط الخدمات الموسعة لـ HP Photosmart بدفع رسوم إضافية. قم بزيارة <u>www.hp.com/support</u>، حدد بلدك/منطقتك ولغتك ثم اكتشف منطقة الضمان والخدمات للحصول على معلومات حول خطط الخدمات الموسعة.

# ترقية مستلزمات الخرطوشة

إذا لم تتم ترقية المستلزمات بنجاح، حاول تعريف الطابعة على خرطوشة ترقية المستلزمات.

#### لتعريف الطابعة على خرطوشة ترقية المستلزمات:

- قم بإزالة خرطوشة ترقية المستلزمات.
- ٢. قم بتركيب الخرطوشة الأصلية في العربة.
- ٣. أغلق باب الوصول إلى الخرطوشة، ثم انتظر حتى تتوقف العربة عن الحركة.
  - ٤. قم بإزالة الخرطوشة الأصلية، ثم ضع خرطوشة ترقية المستلزمات محلها.
- أغلق باب الوصول إلى الخرطوشة، ثم انتظر حتى تتوقف العربة عن الحركة.

إذا استمر تلقيك رسالة خطأ بوجود مشكلة في ترقية المستلزمات، اتصل بدعم HP للحصول على المساعدة.

انقر هنا للاتصال بالإنترنت لمعرفة المزيد

# تجهيز الطابعة

إذا لم تكن راضيًا عن جودة الطباعة، جرب تنظيف الخرطوشات من لوحة التحكم. راجع <u>تنظيف رأس الطباعة تلقائيًا</u> للحصول على المزيد من المعلومات.

# تحقق من باب الوصول إلى الخرطوشة

يجب غلق باب الوصول إلى الخرطوشة قبل الطباعة.

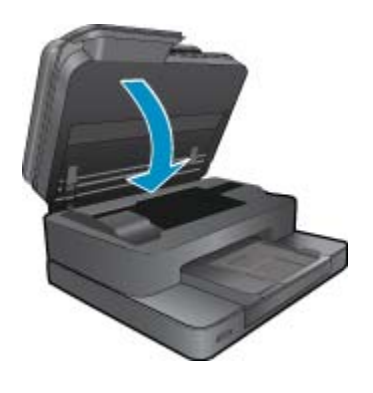

انقر هنا للاتصال بالإنترنت لمعرفة المزيد<u>.</u>

# فشل رأس الطباعة

فشل رأس الطباعة في هذا المنتج. اتصل بدعم HP للمساعدة. انقر هنا للاتصال بالإنترنت لمعرفة المزيد.

# فشل الطابعة

إذا قمت بالفعل بإيقاف تشغيل الطابعة ثم تشغيلها، ولم يحل هذا المشكلة، اتصل بدعم HP للمساعدة. انقر هنا للاتصال بالإنترنت لمعرفة المزيد.

# مشكلة في خرطوشة الحبر

#### لحل مشاكل خرطوشة الحبر

- حاول إز الة ثم تركيب الخرطوشات مرة أخرى. تأكد من تثبيت الخرطوشات في فتحاتها المناسبة.
- إذا لم ينجح إعادة تركيب الخرطوشات في حل المشكلة، جرب تنظيف نقاط تلامس الخرطوشات.

#### لتنظيف نقاط التلامس الخاصة بالخرطوشة

- \land تثبيه لا يستغرق إجراء التنظيف سوى دقائق قليلة. تأكد من إعادة تركيب خرطوشات الحبر في المنتج بأسرع وقت ممكن. يُوصى ترك خرطوشات الحبر خارج المنتج لأكثر من 30 دقيقة. قد ينجم عن ذلك إتلاف كل من رؤوس الطباعة وخرطوشات الحبر.
  - أ. تحقق من تشغيل الطاقة.
  - ب. افتح باب الوصول إلى الخرطوشة.

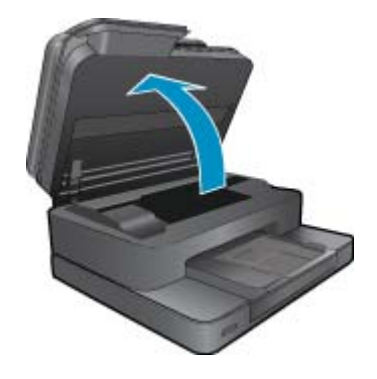

انتظر حتى تنتقل عربة الطباعة إلى الجزء الخاص بملصق الحبر الخاص بالمنتج.

ج. اضغط على اللسان الموجود في الخرطوشة المشار إليه في رسالة الخطأ، ثم قم بتحريره من الفتحة.

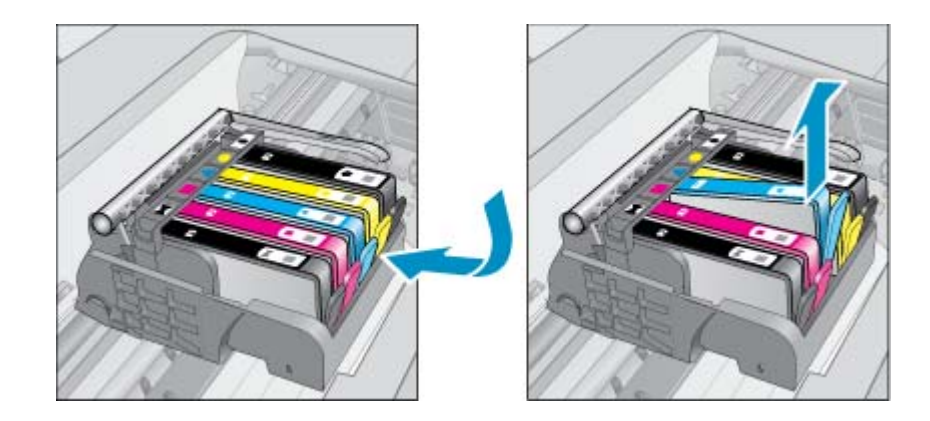

د. أمسك خرطوشة الحبر من جوانبها مع توجيه الجزء السفلي منها لأعلى وحدد موضع نقاط التلامس الكهربائية في خرطوشة الحبر. نقاط التلامس الكهربائية عبارة عن أربع مستطيلات صغيرة من المعدن ذو اللون النحاسي أو الذهبي وتوجد في الجزء السفلي من خرطوشة الحبر.

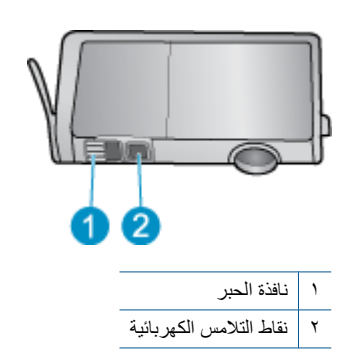

ه. امسح نقاط التلامس فقط بقطعة قماش جافة وخالية من النسالة.

٨ تثبيه يجب مراعاة لمس نقاط التلامس فقط، ولا تقم بتلطيخ الحبر في أي مكان على الخرطوشة.

و. داخل المنتج حدد نقاط التلامس الموجودة في رأس الطباعة. نقاط التلامس تشبه مجموعة من أربعة مسامير ذات لون نحاسي أو ذهبي يتم وضعها بحيث تتوافق مع نقاط التلامس الموجودة في خرطوشة الحبر.

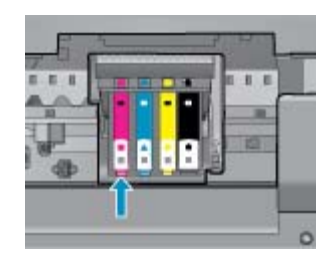

- استخدم قطعة قماش جافة وخالية من النسالة لمسح نقاط التلامس.
  - ح. قم بإعادة تثبيت خرطوشة الحبر.
  - **ط**. أغلق باب الوصول وتأكد من اختفاء رسالة الخطأ.
- ي. إذا كنت لا تزال تتلقى رسالة الخطأ، فأوقف تشغيل المنتج وقم بتشغيله مرة أخرى.
- ٣. إذا لم يتم حل المشكلة، جرب استبدال الخرطوشات. راجع استبدال الخرطوشات للحصول على المزيد من المعلومات.

انقر هنا للاتصال بالإنترنت لمعرفة المزيد

الفصل ٩

# خرطوشات الإعداد

عند قيامك بإعداد الطابعة لأول مرة، يحب عليك تركيب الخرطوشات المرفقة مع الطابعة. وهذه الخرطوشات مسماه باسم SETUP (الإعداد)، حيث تقوم بمعايرة الطابعة الخاصة بك قبل تنفيذ أول مهمة طباعة. يؤدي عدم القيام بتركيب خرطوشات الإعداد أثناء عملية الإعداد الأولية للمنتج إلى حدوث خطأ.

إذا قمت بتركيب مجموعة من الخرطوشات العادية، قم بإزالتها ثم ركب خرطوشات الإعداد لإكمال إعداد الطابعة. بعد إكمال إعداد الطابعة، يمكنك استخدام خرطوشات عادية في الطابعة.

🔬 تحذير 🛛 يجب إعادة وضع الأغطية البرتقالية اللون الموجودة على الخرطوشات العادية التي تقوم بإزالتها، وإلا ستجف سريعًا. سيتبخر بعض الحبر، ولكن سيكون أقل مما إذا لم نتم تغطية الخرطوشات. يمكنك استخدام الأغطية البرتقالية من خرطوشات الإعداد إن لزم الأمر.

إذا استمر استقبالك لرسالة الخطأ، اتصل بدعم HP للحصول على المساعدة.

انقر هنا للاتصال بالإنترنت لمعرفة المزيد

# خرطوشات من جيل أقدم

ستحتاج إلى استخدام إصدار أحدث لهذه الخرطوشة. لتحديد الأصدار الأحدث للخرطوشة، انظر خارج عبوة الخرطوشة وابحث عن تاريخ انتهاء الضمان.

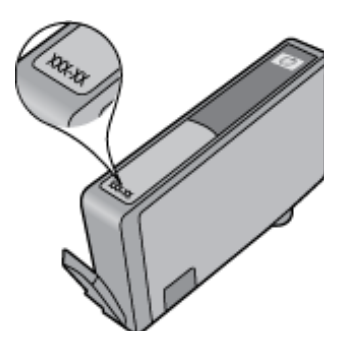

في حال وجود 'v1' على بعد عدة مسافات من الناحية اليمنى للتاريخ، فهذا يعني أن الخرطوشة هذه هي أحدث إصدار تم ترقيته. إذا كانت الخرطوشة من جيل أقدم، اتصل بدعم HP للمساعدة أو للاستبدال.

انقر هنا للاتصال بالإنترنت لمعرفة المزيد

# ۱۰ التوصيل

- إضافة HP Photosmart إلى الشبكة
- م تغيير اتصال USB إلى اتصال لاسلكي
  - توصيل طابعة جديدة
  - تغيير إعدادات الشبكة
- تلميحات بخصوص إعداد طابعة متصلة بشبكة واستخدامها
- أدوات متقدمة لإدارة الطابعة (خاصة بالطابعات المتصلة بالإنترنت)

# إضافة HP Photosmart إلى الشبكة

- WiFi Protected Setup (WPS)
  - لاسلكية مع موجّه (شبكة بنية تحتية)

## WiFi Protected Setup (WPS)

هذه الإرشادات خاصة بالعملاء الذين قاموا بالفعل بإعداد وتثبيت برنامج الطابعة. لإجراء عملية التثبيت لأول مرة، راجع الإرشادات والوثائق المرفقة مع الطابعة.

لتوصيل HP Photosmart بشبكة لاسلكية بواسطة الإعداد المحمي لـ Wi-Fi Protected Setup (WPS)، ستحتاج إلى ما يلي:

شبكة لاسلكية 802.11b/g/n نتضمن موجه لاسلكي ممكن على WPS أو نقطة وصول.

🛱 ملاحظة 🛛 يعتمد 8.02.11n 2.4 جيجاهيرتز فقط

كمبيوتر مكتبي أو كمبيوتر محمول يدعم الشبكات اللاسلكية أو بطاقة واجهة اتصال الشبكة (NIC). يجب توصيل الكمبيوتر بالشبكة اللاسلكية التي سيتم تثبيت HP Photosmart عليها.

الله عنه الله حوزتك على موجه (Wi-Fi Protected Setup (WPS) مع زر الضغط، اتبع طريقة أ**سلوب زر الضغط** إذا لم تكن متأكدًا من توافر زر ضغط في الموجه الخاص بك، اتبع **طريقة قائمة الإعدادات اللاسلكية**.

#### استخدام طريقة زر الضغط (PBC)

- . اضغط زر (WPS) Wi-Fi Protected Setup (WPS) الموجود على الموجه الخاص بك.
- ٢. اضغط باستمرار على الزر اللاسلكية الموجود في الطابعة حتى ببدأ المصباح اللاسلكي في الوميض. اضغط باستمرار حوالي 3 ثوان حتى ببدأ وضع زر ضغط WPS.
  - 💥 ملاحظة يبدأ المنتج في تشغيل المؤقت لحوالي دقيقتين بينما يتم إنشاء اتصال لاسلكي.

#### طريقة قائمة إعدادات اللاسلكية

- ا. اضغط زر اللاسلكية من شاشة الطابعة لفتح قائمة لاسلكي. إذا كانت الطابعة تقوم بالطباعة أو في حالة خطأ أو تقوم بمهمة طباعة هامة، انتظر حتى يتم إكمال مهمة الطباعة أو إنهاء الخطأ قبل الضغط على زر اللاسلكية.
  - ۲. حدد إعدادات اللاسلكية من شاشة الطابعة.
  - . حدد Wi-Fi Protected Setup من شاشة الطابعة.
- ٤. في حالة توافر موجه (WPS) Wi-Fi Protected Setup مع زر ضغط WPS، حدد زر الضغط ثم اتبع الإرشادات التي تظهر على الشاشة. عند عدم توافر زر ضغط بالموجه، حدد MP، ثم اتبع الإرشادات التي تظهر على الشاشة.
  - الخاص بالموجة يبدأ المنتج بتشغيل المؤقت لحوالي دقيقتين خلال ذلك يجب الضغط على الزر المتوافق على جهاز الشبكة أو يجب إدخال PIN الخاص بالموجه على صفحة التكوين الخاصة بالموجه.

# لاسلكية مع موجّه (شبكة بنية تحتية)

لتوصيل HP Photosmart بشبكة WLAN 802.11 لاسلكية مضمنة، ستحتاج إلى التالي:

شبكة لاسلكية 802.11b/g/n تتضمن موجه لاسلكي أو نقطة وصول.

🛱 ملاحظة 🛛 يدعم 802.11n 2.4 جيجا هيرتز فقط.

كمبيوتر مكتبي أو كمبيوتر محمول يدعم الشبكات اللاسلكية أو بطاقة واجهة اتصال الشبكة (NIC). يجب توصيل الكمبيوتر بالشبكة اللاسلكية التي سيتم نتثبيت HP Photosmart عليها.

وصول إنترنت عريض النطاق (يوصى به) مثل كابل أو DSL.

إذا قمت بتوصيل HP Photosmart بشبكة لاسلكية لديها إمكانية الوصول بالإنترنت، فتوصي HP باستخدام موجه لاسلكي (نقطة وصول أو محطة أساسية) يستخدم Dynamic Host Configuration Protocol (بروتوكول تكوين المضيف الحيوي) (DHCP). اسم الشبكة (SSID).

مفتاح WEP أو عبارة WPA (عند الحاجة).

#### لتوصيل المنتج من خلال معالج الإعداد اللاسلكي

- دوّن اسم الشبكة (SSID) ومفتاح WEP أو عبارة مرور WAP.
  - شغّل معالج إعداد اللاسلكية.
  - من الشاشة الرئيسية على شاشة الطابعة، المس رمز لاسلكى.
- ب. من قائمة لاسلكي، المس إعدادات ثم المس معالج إعداد اللاسلكية.
  - ۲. اتصل بشبكة لاسلكية.
  - حدد شبكتك من قائمة بالشبكات المكتشفة.
    - ٤. اتبع المطالبات.
      - ثبّت البرامج.
- ▲ أدخل القرص المضغوط الخاص ببرنامج تشغيل المنتج في محرك الأقراص المضغوطة في الكمبيوتر.
- ▲ اتبع الإرشادات الظاهرة على الشاشة. عندما يُطلب منك القيام بذلك، قم بتوصيل المنتج بالكومبيوتر باستخدام كابل إعداد USB (غير مرفق في العلبة). أجب الرسائل الظاهرة على الشاشة لإدخال إعدادات شبكتك اللاسلكية. سيحاول المنتج التوصيل بالشبكة. إذا فشل التوصيل، فاتبع المطالبات لتصحيح المشكلة، ثم حاول ثانية.
- ▲ عند الانتهاء من الإعداد، سيُطلب منك فصل كابل USB واختبار اتصال الشبكة اللاسلكي. بمجرد توصيل المنتج بالشبكة بنجاح، قم بتثبيت البرنامج على كل كمبيوتر سيستخدم المنتج عبر الشبكة.

#### مواضيع ذات علاقة

تلميحات بخصوص إعداد طابعة متصلة بشبكة واستخدامها

# تغيير اتصال USB إلى اتصال لاسلكي

إذا قمت أولاً بإعداد الطابعة وقمت بتثبيت البرنامج باستخدام كابل USB، والذي يقوم مباشرةً بتوصيل الطابعة بجهاز الكمبيوتر، يمكنك بسهولة التغيير إلى اتصال شبكة لاسلكية. شبكة لاسلكية 802.11b/g/n تتضمن موجه لاسلكي أو نقطة وصول.

🖄 ملاحظة يعتمد 802.11n 2.4 جيجاهيرتز فقط

#### تغيير توصيل USB إلى شبكة لاسلكية

قم بواحد مما يلي وفقًا لنظام التشغيل لديك:

- أنظمة التشغيل Windows:
- أ. من قائمة ابدأ من الكمبيوتر، انقر فوق كافة البرامج ثم انقر فوق HP.
- ب. انقر فوق HP Photosmart 7510 Series ثم انقر فوق إعداد الطابعة & اختيار البرامج، ثم انقر فوق تحويل طابعة متصلة عبر USB إلى لاسلكية.
  - ج. اتبع الإرشادات الظاهرة على الشاشة.
    - ٤. في نظام Mac:
  - أ. المس الرمز لاسلكي ثم المس معالج إعداد اللاسلكية.
  - ب. اتبع الإرشادات التي تظهر على الشاشة لتوصيل الطابعة.
- ج. استخدم HP Setup Assistant في Applications/Hewlett-Packard/Device Utilities لتغيير اتصال البرنامج بهذه الطابعة إلى اتصال شبكة لاسلكية.

# توصيل طابعة جديدة

#### لتوصيل طابعة جديدة من خلال برنامج الطابعة

إذا لم تقم بإنهاء توصيل الطابعة بالكمبيوتر، فستحتاج إلى توصيلها من برنامج الطابعة. إذا أردت توصيل طابعة أخرى جديدة من نفس الطراز بالكمبيوتر، فلن تحتاج إلى تثبيت برنامج الطابعة مرة أخرى. قم بواحد مما يلى وفقًا لنظام التشغيل لديك:

- أنظمة التشغيل Windows:
- أ. من قائمة ابدأ من الكمبيوتر، انقر فوق كافة البرامج ثم انقر فوق HP.
- ب. انقر فوق HP Photosmart 7510 Series، ثم انقر فوق إعداد الطابعة والبرامج، ثم انقر فوق توصيل طابعة جديدة
  - ج. اتبع الإرشادات الظاهرة على الشاشة.
    - ٤. في نظام Mac:
- استخدم HP Setup Assistant في Applications/Hewlett-Packard/Device Utilities لتغيير اتصال البرنامج بهذه الطابعة إلى اتصال شبكة لاسلكية.

# تغيير إعدادات الشبكة

إذا أردت تغيير الإعدادات اللاسلكية التي قمت بتكوينها سابقًا لإحدى الشبكات، فإنك تحتاج إلى تشغيل معالج إعداد اللاسلكية من شاشة الطابعة.

#### لتشغيل معالج إعداد اللاسلكية لتغيير إعدادات الشبكة

- من الشاشة الرئيسية على شاشة الطابعة، المس رمز لاسلكي.
- ٢. من قائمة لاسلكي، المس إعدادات ثم المس معالج إعداد اللاسلكية.
  - اتبع الإرشادات التي تظهر على الشاشة لتغيير إعدادات الشبكة.

# تلميحات بخصوص إعداد طابعة متصلة بشبكة واستخدامها

استخدم التلميحات التالية من أجل إعداد طابعة متصلة بشبكة واستخدامها:

- للعندما تقوم بإعداد طابعة متصلة بشبكة لاسلكية، تأكد من تشغيل الموجه اللاسلكي أو نقطة الوصول. تقوم الطابعة بالبحث عن موجهات لاسلكية، ثم تسرد أسماء الشبكات التي تم العثور عليها على الشاشة.
- للتحقق من الاتصال اللاسلكي، تحقق من أن رمز لاسلكي في أعلى الشاشة الرئيسية. إذا كان الرمز ملونًا، يكون الاتصال اللاسلكي قيد التشغيل. المس الرمز لعرض لوحة الحالة اللاسلكية. المس إعدادات لعرض قائمة الشبكات، مع الخيارات الخاصة بإعداد اتصال لاسلكي أو تشغيل الاتصال اللاسلكي، إذا تم بالفعل إعداده.
  - إذا كان الكمبيوتر متصلاً بشبكة افتراضية خاصة (VPN)، فيجب عليك قطع الاتصال عن VPN قبل أن تتمكن من الوصول إلى أي جهاز آخر على شبكتك، بما في ذلك الطابعة.
    - تعلم عن طريقة العثور على إعدادات الأمان لشبكتك. انقر هنا للاتصال بالإنترنت لمعرفة المزيد.
    - تعلم عن الأداة المساعدة لتشخيص الشبكة وتلميحات أخرى بالنسبة لحل المشكلات. انقر هنا للاتصال بالإنترنت لمعرفة المزيد.
      - تعلم عن طريقة التغيير من اتصال USB إلى اتصال لاسلكي. انقر هنا للاتصال بالإنترنت لمعرفة المزيد.
    - تعلم عن طريقة العمل مع برنامجي جدار الحماية ومكافحة الفيروسات أثناء إعداد الطابعة. ا<u>نقر هنا للاتصال بالإنترنت لمعرفة المزيد.</u>

# أدوات متقدمة لإدارة الطابعة (خاصة بالطابعات المتصلة بالإنترنت)

عندما تكون الطابعة متصلة بإحدى الشبكات، يمكنك استخدام مزود الإنترنت الداخلي في عرض معلومات الحالة وتغيير الإعدادات وإدارة الطابعة من خلال الكمبيوتر.

#### 💥 ملاحظة 🛛 لعرض أو تغيير بعض الإعدادات، فقد تحتاج إلى كلمة مرور.

يمكنك فتح واستخدام ملقم الويب المضمن دون أن تكون متصلا بالإنترنت. ومع هذا، قد لا تتوافر بعض الميزات.

- فتح ملقم الويب المضمن
- حول ملفات تعريف الارتباط

## فتح ملقم الويب المضمن

الله ملاحظة يجب وجود الطابعة على شبكة ما ويجب أن ييكون لديها عنوان IP. يمكن تعيين عنوان IP الخاص بالطابعة عن طريق لمس الزر لاسلكي من للوحة التحكم أو عن طريق طباعة صفحة تكوين الشبكة.

اكتب عنوان الـIP أو اسم المضيف الذي تم تعيينه للطابعة وذلك في مستعرض ويب معتمد في الكمبيوتر.

على سبيل المثال، إذا كان عنوان IP . 168. 0.12، اكتب العنوان الآتي في مستعرض الويب: http://192.168.0.12.

للوصول إلى ملقم الويب المضمن، يجب أن يكون جهاز الكمبيوتر على نفس الشبكة.

### حول ملفات تعريف الارتباط

يدع ملقم الويب المضمن (EWS) ملفات نصّية صغيرة للغاية (ملفات تعريف الارتباط) في القرص الثابت خلال التصفح. تمكن هذه الملفات EWS من التعرف على كمبيوترك عند زيارتك القادمة. على سبيل المثال، إذا كوّنت لغة EWS، ساعد ملف تعريف الارتباط في تذكّر اللغة المختارة حيث يتم عرض الصفحات في هذه اللغة عند وصولك إلى EWS في الفينة الآتية. ومع أنه يتم مسح بعض ملفات الارتباط في نهاية كل جلسة (مثل الملفات التي تخزن اللغة المحددة)، إلا أنه تخزن ملفات تعريف الارتباط الأخرى (مثل ملف تعريف الارتباط الذي يخزن تفضيلات العميل المخصصة) في الكمبيوتر حتى تحذفها يدويًا.

يمكنك تكوين المستعرض ليقبل كافة ملفات تعريف الارتباط، كما يمكنك تكوينه لينبهك عندما تعرض عليك هذه الملفات حيث يتاح لك القرار بقبول ملفات منها أو رفضها. يمكن أيضًا استخدام المستعرض لإزالة ملفات تعريف الارتباط غير المرغوب فيها.

💥 ملاحظة لجهازك، إذا اخترت تعطيل ملفات تعريف الارتباط، فسوف تعطل واحدة أو أكثر من الميزات التالية:

- بدء العمل حيث تركت التطبيق (يعد ذلك مفيدًا بالأخص عند استخدام معالجات الإعداد).
  - تذكر إعداد لغة مستعرض EWS.
  - تخصيص الصفحة الرئيسية الخاصة بـ EWS.

للاطلاع على معلومات حول طريقة تغبير إعدادات الخصوصية وملفات تعريف الارتباط ومعلومات حول طرق عرض ملفات تعريف الارتباط وحذفها، راجع الوثائق المتاحة من خلال مستعرض الويب.

# ١١ المعلومات الفنية

يتناول هذا القسم المواصفات الفنية والمعلومات التنظيمية الدولية لجهاز HP Photosmart. للحصول على المزيد من المواصفات، راجع الوثائق المطبوعة المزودة بـHP Photosmart. يحتوي هذا القسم على المواضيع التالية:

- إشعار
- معلومات عن رقاقة الخرطوشة
  - <u>المواصفات</u>
- Environmental product stewardship program (برنامج الإشراف البيئي على المنتجات)
  - الإشعارات التنظيمية
  - إشعارات تنظيمية لاسلكية

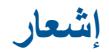

#### إشعارات شركة Hewlett-Packard

المطومات الواردة في هذا المستند عُرضة للتغيير بدون إشعار مسبق.

جميع الحلوي محلوظةً. يحظر تمثقا نسخ هذه المادة أو القباسها أو ترجعتها دون الحصول على إنن كتابي مسبق، وذلك باستثناه ما تسعم به قوانين حقوق الطبع والنشر. المسمقات الوجودة لمنتجات وخدمات HP التي يمكن اعتمادها هي الواردة صراحةً في بيان الضمان الذي يصلحب هذه المنتجات والخدمات. ولا يوجد هنا ما يمكن اعتباره بمثابة ضمان إضافي لما سبق. وتُغلي شركة HP مسئوليتها عن أي حذف أو أية المطاه فانية أو تحريرية وردت بهذا المستند.

Hewlett-Packard Development Company, L.P. 2011 @

تحد Microsoft Corporation و Windows XP و Windows Vista علامات تجارية مسجلة لشركة Microsoft Corporation في الولايات المتحدة الأمريكية.

تحد Windows 7 علامة تجارية مسجلة أو علامة تجارية لشركة Microsoft Corporation في الولايات المتحدة و/أو البادان الأخرى.

تحد Pentium و Pentium علامين تجاريتين أو علامتين تجاريتين مسجلتين لشركة Intel Corporation أو فروعها في الولايات المتحدة و/أو البلنان الأخرى.

ان \*Adobe Systems Incorporated علامة تجارية مسجلة لـ Adobe Systems Incorporated.

# معلومات عن رقاقة الخرطوشة

نتضمن خرطوشات HP المستخدمة في هذا المنتج رقاقة ذاكرة تساعد المنتج في عمله. بالإضافة إلى ذلك، رقاقة الذاكرة هذه تجمّع مجموعة محدودة من المعلومات عن استخدام المنتج, قد تتضمن ما يلي: تاريخ تثبيت الخرطوشة لأول مرة، تاريخ آخر استخدام للخرطوشة، عدد الصفحات المطبوعة باستخدام الخرطوشة، تغطية الصفحات، أوضاع الطباعة المستخدمة، أي أخطاء طباعة من المحتمل حدوثها وطراز المنتج. هذه المعلومات تساعد HP على تصميم المنتجات القادمة بحيث تلبي احتياجات الطباعة لعملائنا.

لا تتضمن البيانات المجمعة من رقاقة الذاكرة للخرطوشة أية معلومات يمكن استخدامها للتعرف على العميل أو مستخدم الخرطوشة أو على منتجه.

تقوم شركة HP بتجميع عينة لرقاقات الذاكرة من الخرطوشات التي تمت إعادتها إلى برنامج إرجاع المنتجات وإعادة التدوير لـ HP مجانًا (HP Planet Partners): تتم قراءة رقاقات الذاكرة من الخرطوشات التي *www.hp.com/hpinfo/globalcitizenship/environment/recycle*). تتم قراءة رقاقات الذاكرة من هذه العينة ودراستها من أجل تحسين منجات HP القادمة. كذلك قد يتمكن شركاء HP الذين ساعدوها على إعادة تدوير هذه الخرطوشة من الوصول إلى هذه البيانات.

أي طرف ثالث تكون بحوزته الخرطوشة قد يتمكن من الوصول إلى معلومات مجهولة عن رقاقة الذاكرة. إذا لم ترغب في السماح بالوصول إلى هذه المعلومات، فيمكنك جعل الرقاقة غير قابلة للعمل. بالرغم من ذلك، بعد جعل الرقاقة غير قابلة للعمل، لا يمكن استخدام الخرطوشة في منتج HP.

إذا ساورك القلق حول تقديم المعلومات المجهولة هذه، أمكنك جعل هذه المعلومات غير قابلة للوصول بتعطيل قدرة رقاقة الذاكرة على تجميع معلومات استخدام المنتج.

> لتعطيل وظيفة معلومات الاستخدام ١. المس إعداد.

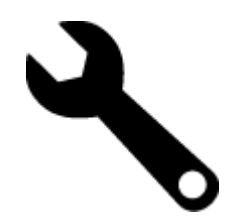

۲. المس تفضيلات.

۳. المس معلومات عن رقاقة الخرطوشة ثم المس OK.

🐒 ملاحظة 🛛 لإعادة تمكين وظيفة معلومات الاستخدام, يجب عليك استعادة الإعدادات الافتراضية للمصنع.

💥 ملاحظة يمكن متابعة استخدام الخرطوشة في منتج HP بتعطيل قدرة رقاقة الذاكرة على تجميع معلومات استخدام المنتج.

### المواصفات

يتم توفر مواصفات فنية لـ HP Photosmart في هذا القسم. للحصول على مواصفات شاملة للمنتج, راجع ورقة بيانات المنتج على <u>/www.hp.com</u> support.

#### متطلبات النظام

متطلبات البرنامج والنظام موجودة في ملف Readme.

للحصول على معلومات حول إصدارات مستقبلية تخص بنظام التشغيل والدعم, زر موقع الويب لـ HP على الإنترنت على www.hp.com/support.

#### مواصفات البيئة

- مدى درجة حرارة التشغيل المسموح به: الطابعة الرئيسية: 5 إلى 40 درجة مئوية (41 إلى 104 درجة فهرنهايت) الشاشة القابلة للإزالة: -10 إلى 40 درجة مئوية (14 إلى 104 درجة فهرنهايت):
  - مدى درجة حرارة التشغيل المسموح به: 5 درجة مئوية إلى 40 درجة مئوية (41 درجة فهرنهايت إلى 104 درجة فهرنهايت)
    - الرطوبة: 15% إلى 80% رطوبة نسبية غير متكثفة; 28 درجة مئوية بالحد الأقصى لنقطة النكاثف
    - مدى درجة الحرارة غير التشغيلية (التخزين): -20 إلى 60 درجة مئوية (-4 إلى 104 درجة فهرنهايت)
    - في وجود حقل كهرومغناطيسي عالٍ، من الممكن أن يكون إخراج HP Photosmart مشوهًا بشكل طفيف.
  - توصى شركة HP باستخدام كابل USB طوله 3 أمتار أو أقل من ذلك لتقليل الضوضاء الناتجة عن احتمال وجود مجالات مغناطيسية عالية.

#### دقة الطباعة

لمعرفة المزيد عن دقة الطابعة, راجع برنامج الطابعة.

#### مواصفات الورق

| النوع                                          | وزن الورق                               | درج الإدخال ً        | درج الإخراج†           | درج الصور* |
|------------------------------------------------|-----------------------------------------|----------------------|------------------------|------------|
| ورق عادي                                       | 16 إلى 24 رطل (60 إلى 90<br>غم/م)       | حتى 125 (20 رطل ورق) | 50 (ورق بوزن 20 رطلاً) | لا يوجد    |
| ورق بحجم Legal                                 | 16 إلى 24 رطل (60 إلى 90<br>غم/م)       | حتى 125 (20 رطل ورق) | 10 (ورق بوزن 20 رطلاً) | لا يوجد    |
| البطاقات                                       | حتى 281 غم/م² (75 رطلاً)                | حتى 60               | 25                     | حتى 20     |
| أظرف                                           | 20 إلى 24 رطل (75 إلى 90<br>غم/م)       | حتى 15               | 15                     | لا يوجد    |
| الورق الشفاف                                   | لا يوجد                                 | حتى 40               | 25                     | لا يوجد    |
| أوراق العناوين                                 | لا يوجد                                 | حتى 40               | 25                     | لا يوجد    |
| ورق صور بحجم 5 × 7 بوصات (13×<br>18 سم)        | حتى 281 غم/م² (75 رطلاً)<br>(236 غم/م2) | حتى 40               | 25                     | حتى 20     |
| ورق صور بحجم 4 × 6 بوصات (10×<br>15 سم)        | حتى 281 غم/م² (75 رطلاً)<br>(236 غم/م2) | حتى 40               | 25                     | حتى 20     |
| ورق الصور بحجم 8.5 × 11 بوصة<br>(216 × 279 مم) | حتى 281 غم/م² (75 رطلاً)                | حتى 40               | 25                     | لا يوجد    |

\* السعة القصوي.

- † يؤثر نوع الورق وكمية الحبر المستخدمة على سعة درج الإخراج. توصي HP بإفراغ درج الإخراج بصورة متكررة. يتطلب وضع جودة الطباعة FAST DRAFT
- (مسودة سريعة) تمديد درج الامتداد وإمالة الدرج الآخر للأعلى. إذا لم تتم إمالة الدرج الأخر للأعلى سقطت الأوراق بالحجمين letter و legal عند الورقة الأولى. \*

المعتمدة، راجع برنامج تشغيل الطابعة. 💥 ملاحظة المعتمدة، راجع برنامج تشغيل الطابعة.

#### مواصفات الورق لملحق الطباعة على وجهين - كافة أرجاء العالم ما عدا اليابان

| النوع         | الحجم                                                   | الوزن                   |
|---------------|---------------------------------------------------------|-------------------------|
| الورق         | Letter: 8.5 × 11 بوصات                                  |                         |
|               | Executive: 7.25 × 10.5 بوصات                            |                         |
|               | A4: 210 × 297 مم                                        |                         |
|               | ISO) B5 (ISO): 250 x 176 مم B5 مم UIS): 182 ×<br>257 مم |                         |
| ورق المنشورات | Letter: 8.5 × 11 بوصات                                  | حتى 180 غم/م² (48 رطلا) |
|               | A4: 210 × 297 مم                                        |                         |

#### مواصفات الورق لملحق الطباعة على وجهين - اليابان فقط

| النوع           | الحجم                                                               | الوزن                           |
|-----------------|---------------------------------------------------------------------|---------------------------------|
| الورق           | Letter: 8.5 × 11 بوصة                                               | 60 إلى 90 غم/م² (16 إلى 24 رطل) |
|                 | Executive: 7.25 × 10.5 بوصة                                         |                                 |
|                 | A4: 210 × 297 مم                                                    |                                 |
|                 | A5: 148 × 210 مم                                                    |                                 |
|                 | ISO) B5 مم 250 x 176 (ISO): 48 (JIS): 250 مم 250 × 257 مج 250 x 176 |                                 |
| ورق المنشورات   | Letter: 8.5 × 11 بوصة                                               | حتى 180 غم/م² (48 رطل bond)     |
|                 | A4: 210 × 297 مم                                                    |                                 |
| البطاقات والصور | 4 × 6 بوصات                                                         | حتى 200 غم/م² (110 رطل فهرس)    |
|                 | 5 × 8 بوصات                                                         |                                 |
|                 | 10 × 15 سم                                                          |                                 |
|                 | A6: 105 × 148.5 مم                                                  |                                 |
|                 | Hagaki : 140 × 100 Hagaki                                           |                                 |
|                 |                                                                     |                                 |

#### انحراف المحاذاة

. 006 مم/مم على ورق عادي (الجانب الأخر)

ملاحظة يتنوع مدى توفر نوع الوسائط حسب البلد/المنطقة.

#### مواصفات الطباعة

- سرعات الطباعة تختلف حسب تعقيد المستند
  - طباعة بحجم بانور اما
- الطريقة: طباعة inkjet حرارية حسب الطلب
  - PCL3 GUI :اللغة

#### مواصفات النسخ

- معالجة الصورة الرقمية
- يختلف العدد الأقصى للنسخ حسب الطراز
- تختلف سرعات الطباعة وفعًا لمدى تعقيد المستند والطراز
- يتراوح الحد الأقصى لتكبير النسخة من 200-400% (استنادًا إلى الطراز)
- يتراوح الحد الأقصى لتصغير النسخة من 25-55 % (استنادًا إلى الطراز)

#### تسليم خرطوشة الحبر

زر <u>www.hp.com/go/learnaboutsupplies</u> للحصول على المزيد من المعلومات عن إنتاجية الخرطوشة المقدرة.

#### مواصفات المسح الضوئي

- محرر صور مضمن
- الدقة: حتى 1200 × ppi 2400 بصري (اعتمادًا على الطراز)؛ ppi 19200 محسن (برنامج) للمزيد من المعلومات حول دقة ppi, راجع برنامج الماسح الضوئي.

- ألوان: 48 بت ألوان, 8 بت رمادي (256 مستوى رمادي)
- أقصى حجم للمسح من السطح الزجاجي: 21.6 × 29.7 سم

# برنامج الإشراف (برنامج الإشراف) Environmental product stewardship program

إن Hewlett-Packard ملتزمة بتوفير منتجات عالية الجودة في بيئة سليمة. تم تصميم المنتج بنمط يساعد على إعادة التدوير. حيث تم تقليل عدد المواد إلى أدنى حد ممكن، مع الحفاظ على أداء الطابعة لوظائفها بالشكل السليم. تم تصميم المواد غير المتماثلة بطريقة تسمح بفصلها عن بعضها بسهولة. حيث يمكن بسهولة معرفة موقع عناصر التثبيت وغير ها من التوصيلات، وكذلك الوصول إليها وإز التها باستخدام الأدوات الصناعية العادية. كما روعي في التصميم إمكانية الوصول بسرعة إلى الأجزاء المهمة وذلك لتسهيل عمليات الفك والإصلاح.

للمزيد من المعلومات, قم بزيارة موقع الويب HP's Commitment to the Environment (التزام HP بحماية البيئة) على:

www.hp.com/hpinfo/globalcitizenship/environment/index.html

يحتوى هذا القسم على المواضيع التالية:

- تلميحات بالنسبة للبيئة
  - استخدام الورق
    - البلاستيك
- أوراق بيانات الاستخدام الآمن للمواد
  - برنامج إعادة التدوير
- برنامج إعادة تدوير مستلزمات طابعة HP inkjet
  - فصل الطاقة تلقائيًا
  - ضبط وضع توفير الطاقة
    - استهلاك الطاقة
- Disposal of waste equipment by users in private households in the European Union
  - مواد كيميائية
  - Toxic and hazardous substance table
    - Battery disposal in the Netherlands
      - Battery disposal in Taiwan
      - تنبيه لمستخدمي الجهاز في كاليفورنيا
        - EU battery directive

#### تلميحات بالنسبة للبيئة

تلتزم شركة HP بمساعدة عملائها على تقليل أثار هم البيئية. فدّمت HP تلميحات بالنسبة للبيئة أدناه لمساعدتك في التركيز على طرق يمكن من خلالها تقييم تأثير اختيارات الطباعة الخاصة بك وتقليلها. بالإضافة إلى ميزات خاصة في هذا المنتج, الرجاء زيارة موقع الويب HP Eco Solutions للحصول على المزيد من المعلومات عن مبادرات HP بالنسبة للبيئة.

www.hp.com/hpinfo/globalcitizenship/environment/

ميزات منتجك بالنسبة للبيئة

- معلومات عن عمليات توفير الطاقة: لتحديد حالة تأهيل @ENERGY STAR بالنسبة لهذا المنتج راجع استهلاك الطاقة.
  - مواد معاد تدویر ها: للحصول على المزید من المعلومات المتعلقة بإعادة تدویر منتجات HP, یرجی زیارة: /www.hp.com/hpinfo/globalcitizenship/environment/recycle/

#### استخدام الورق

هذا المنتج ملائم لاستخدام الورق المعاد تدويره وفقًا لـ DIN 19309 و EN 12281:2002.

البلاستيك

يتم تمييز قطع الغيار البلاستيكية التي تزيد عن 25 جرام حسب المعايير الدولية التي من شأنها تحسين قدرة التعرف على البلاستيك من أجل أغراض إعادة التدوير في نهاية عمر استخدام المنتج.

#### أوراق بيانات الاستخدام الآمن للمواد

يمكن الحصول على أوراق بيانات الاستخدام الأمن للمواد (MSDS) من موقع الويب لـ HP على:

www.hp.com/go/msds

#### برنامج إعادة التدوير

تطرح شركة HP عدًا متزايدًا من برامج مرتجعات المنتجات وإعادة التدوير في العديد من البلدان/المناطق، بالإضافة إلى الشركاء الذين يملكون عدًا من أكبر مراكز إعادة تدوير المنتجات الإلكترونية على مستوى العالم. تحافظ شركة HP على الموارد من خلال إعادة بيع بعض من أكثر منتجاتها شهرة. للحصول على المزيد من المعلومات المتعلقة بإعادة تدوير منتجات HP, يرجى زيارة:

/www.hp.com/hpinfo/globalcitizenship/environment/recycle

#### برنامج إعادة تدوير مستلزمات طابعة HP inkjet

تلتزم شركة HP بحماية البيئة. إن البرنامج لإعادة تدوير المستلزمات من HP Inkjet متوفر في العديد من البلدان/المناطق ويساعدك في إعادة تدوير خرطوشات الطباعة وخرطوشات الحبر المستخدمة مجانًا. للمزيد من المعلومات، زر موقع الويب التالي:

/www.hp.com/hpinfo/globalcitizenship/environment/recycle

#### فصل الطاقة تلقائيًا

يتم تمكين خيار "فصل الطاقة تلقائيًا" بشكل افتراضي عند تشغيل الطابعة. عند تمكين ميزة فصل الطاقة تلقائيًا، يتم إيقاف تشغيل الطابعة تلقائيًا بعد ساعتين من عدم النشاط للمساعدة في توفير الطاقة المستخدمة. يتم تعطيل خيار فصل الطاقة تلقائيًا عند قيام الطابعة بإنشاء اتصال لاسلكي مع موجه شبكة أو مع جهاز محمول للطباعة المباشرة اللاسلكية أو عند تمكين التنبيهات أو تذكيرات التقاويم. يمكنك تغيير إعداد "فصل الطاقة تلقائيًا" من لوحة التحكم. بمحرد تغيير الإعداد، ستحتفظ الطابعة بالإعداد الذي تقوم باختياره. **يقوم خيار "فصل الطاقة تلقائيًا" بإيقاف تشغيل الطابعة بان**شام الصاقة تلقائيًا" من لوحة التحكم. بمجرد تغيير الإعداد، مرة أخرى.

#### لتمكين أو تعطيل ميزة فصل الطاقة تلقائيًا

من الشاشة الرئيسية، المس رمز إعداد.

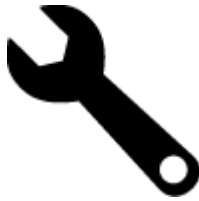

- ۲. المس تفضيلات.
- ۳. قم بالتمرير خلال الخيارات، ثم المس خيار تعيين إيقاف تلقائي.
  - ٤. المس تشغيل أو إيقاف.
- المس نعم لتأكيد ما قمت به من تحديد أو لا للاحتفاظ بالإعداد الحالي.
- لله: تلميح إذا كنت تقوم بالطباعة من خلال اتصال شبكة لاسلكية عبر شبكة، يتعين تعطيل خيار فصل الطاقة تلقانيًا لضمان عدم فقد مهام الطباعة. حتى و عند تعطيل خيار فصل الطاقة تلقانيًا، يساعد وضع توفير الطاقة الذي يمكن ضبطه من قبل المستخدم على خفض استخدام الطاقة.

#### ضبط وضع توفير الطاقة

يعمل وضع توفير الطاقة HP Photosmart على خفض الطاقة المستخدمة وذلك بالدخول في وضع السكون بعد 5 دقائق من عدم النشاط. يمكن مد وضع السكون إلى 10 أو 15 دقيقة إضافية.

🛱 ملاحظة 🛛 يتم تشغيل هذه الميزة بطريقة افتراضية ولا يمكن إيقاف تشغيلها.

#### لضبط وضع توفير الطاقة

قم بلمس رمز الإعداد.

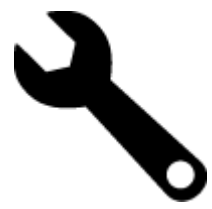

- ۲. المس تفضيلات.
- ۳. قم بالتمرير خلال الخيارات ثم المس وضع توفير الطاقة .
- المس الفاصل الزمني الذي تريده (5 أو 10 أو 15 دقيقة).

#### استهلاك الطاقة

نتوافق معدات الطباعة والتصوير التي تحمل شعار @ENERGY STAR مع مواصفات ENERGY STAR لوزارة حماية البيئة في الولايات المتحدة والتي تخص معدات التصوير. ستظهر العلامة التالية على منتجات التصوير المتوافقة مع ENERGY STAR:

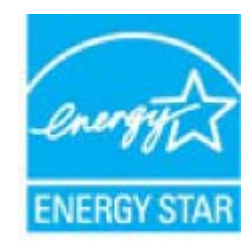

يرد المزيد من المعلومات الخاصة بطرز منتجات التصوير المتوافقة مع ENERGY STAR في: www.hp.com/go/energystar

## Disposal of waste equipment by users in private households in the European Union

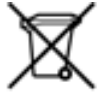

Disposal of Weste Equipment by Users in Private Households in the European Union

The granted on the product or an its perchapting inductes that the product inval not be disposed of with your when boundeds induced. It is man sequentiably to dispose of your weaks equiprivent by heading it can be disposed or disposed on an entry of the product in and execution. The appendent disposed induced and we approximate the the antiverse induced and an entry of the antiverse induced and an entry of the antiverse induced and and antiverse induced and antiposed of the antiverse induced and antiposed of the antiverse induced and antiposed of the antiverse induced and antiposed of the antiverse induced and antiposed of the antiposed of the

Descuration des régistements valges par les utilisations dans les fontes prints au seri de l'Union surgemente La serienne de la contribution par le particular de la valor de la particular de la particular de la valor face

As contrasts, tou data reportable de l'inscuration de vio departement suggit a fu or d'inte, vion that tou da los insertat a joinen de collecte apel para la trocchage des departements destingues et de l'instrumiques suggits, d'un l'inservation et la monitage apellade de vio departements suggits de la para ten ten collecte para de la para de la para de la para de la para de la para de la para de la para de la para de la para ten ten collecte para de la para de la para de la para de la para de la para de la para de la para de la para de la para de la para de la para de la para de la para de la para de la para de la para de la para de la para de la para de la para de la para de la para de la para de la para de tradement de la dordes integras qui en tegrada de la para de la parada.

Ermorgung von Elektrosperitten durch Benutaer in privaten Heushahen in der EU

Description and dean Networks where the encoded and the second and the second and

Smaltimento di apparecchiature da ruttamare da parte di privati nell'Unione Sunges Questo cimbolo che appare sul prodotto o sulla confectore indica che il produtto non deve essere unali

elle apprechture fan stateven personlie i Juoge directele infaste en fischage falle apprechture directe elle stateven fa stateven en personal delle apprechture di estateven i face infasteven fonctione la communicació delle risce andi egenechture de tategenechture elle infasteven elle state affet autori elle infasteven elle state affet autori elle antimente indente elle infasteven elle state affet autori elle infasteven elle state affet autori elle antimente indente elle infasteven elle state affet autori elle infasteven elle state affet autori elle infasteven elle state affet autori elle infasteven elle state affet autori elle infasteven elle estate affet autori elle infasteven elle estate affet autori elle infasteven elle estate affet autori elle infasteven elle estate affet autori elle estate affet autori el

Eleminación de residuos de aparatos eléctricos y electrónicos por parte de usuarios doménicos en la Unión Europes

That similaries and i productio and i productio and in a punch describer of productio parts can be reacted administration of production and in the administration of the administration of the adminis

These periods as generalizes used in columns classic another, the terminal period and ensure they beneralize as preprint questions of a biblished as a subscription of question of the second and the second as a subscription of the second as a subscription of the second as a subscription

Demos synthesis de productions des på disses informations, arge provinces taks mit benchulter and andre hundreicher andre andre andr

More run algobiete appareture toor photoken in particulare hubbackes in di langopes Une. Di sentesi aje dei poduit di de supplicit peter ana di appadurate ang unabe algobiete espanature nel hubbackeliji afvici. He is un venenteurstelijiheti cui afgebante appareture d'e lange la jui hub agent sus attuactiones interveting un afgebante elektroniche el debroniche appareture. Die genoteken inpaneting en venentring en operatione peter aus algobiete appareture lauret potenti de langebante and anterial og ener inge die die venentring en operationes. Von genotechen, Von mee informatio ener aus algobiete appareture lauret informent voor recycling laure a constantia appareture in processatulari in un woorgheat, de minigingebante die elektroniches en anterial appareture aus algobietes appareture lauret informent voor recycling laure a constantia appareture per processatulari in un woorgheat, de minigingebante die elektroniches en anterial appareture appareture lauret elektroniches en anteriales appareture lauret elektroniches en anteriales appereture lauret elektroniches en anteriales appereture lauret elektroniches en anteriales en anteriales appereture lauret elektroniches en anteriales appereture lauret elektroniches en anteriales appereture lauret elektroniches en anteriales appereture lauret elektroniches en anteriales appereture lauret elektroniches en appereture lauret elektroniches en anteriales elektroniches en anteriales elektroniches en anteriales elektroniches en anteriales elektroniches en anteriales elektroniches en appereture lauret elektroniches en anteriales elektroniches en anteriales elektroniches elektroniches elektroniches elektroniches elektroniches elektroniches en anteriales elektroniches elektroniches elektron

Kui tooli oli toota pakendi on see piaholi, ei tuki sola toodat vakaa dingiliitmeta halla. Yok kahu on via tarbenak muutunu devakeakee keteväktu dekeiti ja akkenonkaaadeese akkeenteväktuis. Uutukeeteväkteese vaati luopume ja taktimee kahui kääkä tookuvaetet luopupakse. Laitateese selle keitei, kulvu vaati väiheettava seadee kääkeeteväktei kulois kahalkuut omavaltusset, olmpäämete väiheetmis selle keitei.

Tiend summers is ein päävakeese oleva meteritti soitaa, etti suoma ei un hävättä sikuujämiden makava. Kyynäjä meterismaan ja kuinta kaivetteisi aite sinitessan uhtei a eintessattaisatuonsun kuintyystämisen. Päävättäisi kuintaisa tuiteetti säävättä päävättä kuintaisa mäka etti kintyis tauhtu tuolla, joka suopise hmitein turveyhä juympintilä. Sast tarvitsena häiteisija jäteiden kimäpysakoita pakatista viranomaida, jäephtöötä ta kunteen jähennyyjättä.

Antippings Apparture monotoxice error Expansivel, Texant

Is staged valigibles more statistical, it mis association may underward on reports and dan sparrers managed and a problem consideranged part with the statistical of the statistical of the sparrers observable and analysis of the sparrers more and analysis of the sparrers more and analysis of the sparrers more and analysis of the sparrers more and analysis of the sparrers more and analysis of the sparrers more and analysis of the sparrers more and analysis of the sparrers more and analysis of the sparrers more and analysis of the sparrers more and the sparrers more and the sparrers more and analysis of the sparrers more and the sparrers more and the sparrers more sparrers more and the sparrers more sparrers more and the sparrers more sparrers more and the sparrers more sparrers more and the sparrers more sparrers more and the sparrers more sparrers more and the sparrers more sparrers more spar

A hubelikeupaga kentére a nagérékentésekén a burige invelien. Es a kéntése nemé a remeter avagar enni connagatisée ne éthicinense, az jeld, hogy a terméti nem kentérel egyét na agyét hásztatá hubelikkal. Az Ön feldeta, hogy a terzötés neméseszet injutasa atyan tépölt gjólforlege, anny a centérene hubelikeunget és a entéronha bendesséket és nemése neméseszete injutasa atyan tépölt gjólforlege a terzégi neméseszet és a nebendesséket a hubeli tépélesséket a nebendesséket és nemése neméseszete injutasa atyan tépölt gjólforlege a terzégi térzégi a negéte helességi térzégi a hubeli térzégi a hubeli térzégi a hubeli térzégi a hubeli térzégi a terzégi a hubeli térzégi a hubeli térzégi a hubeli térzégi a hubeli térzégi a terzégi a hubeli térzégi a terzégi a hubeli térzégi a terzégi a hubeli térzégi a terzégi a hubeli térzégi a terzégi a hubeli térzégi a terzégi a térzégi a terzégi térzégi a győltéset a térzégi a terzégi a terzégi a térzégi a terzégi a terzégi

a helyi önkormänysethee, a häetariäsi hulladäk begyüptekeel loglakseel vällalathee vagy a termék forgalmastjähee.

Lietotāju atliekošanās no nederīgām ierkām Eiropas Savienības privātajās mājuaimniecībās

So stretos us tertos os las tepásiçanas-sociais, sa lo streto candelas lamont legis a patrijem miguatornolites antichanosas, nas antibidado par attichuidanos no noderliga lateritas, so sociedade lateritas y a secondarias a patrixelas antibidades esteritas esteritas este esteritas esteritas esteritas esteritas esteritas esteritas esteritas esteritas esteritas esteritas esteritas esteritas esteritas esteritas esteritas esteritas esteritas esteritas esteritas esteritas esteritas esteritas esteritas ester

So unitables of produces rules patheters rules), and produces appared by the second serve to beneve serve give orbiterions. To relation the second serve to beneve the second server to be added on the second server to be added on the second server to be added on the second server to be added on the second server to be added on the second server to be added on the second server to be added on the second server to be added on the second server to be added on the second server to be added on the second server to be added on the second server to be added on the second server to be added on the second second server to be added on the second second sec

Utyfizecja zużytego sprzętu przez użytkowników domowych w Unii Europejskiej

Spirited in universite/size in a production to be partnered, similarity, and testing production reading sequences are a many explorated discoveryst. Upythered and adjusted balances and a production of the spirite and adjusted balances and adjusted balances and adjusted Adjusted balances and adjusted balances and adjusted balances and adjusted balances and adjusted balances and adjusted balances and adjusted balances and adjusted balances and adjusted balances and adjusted balances and adjusted balanc

Decare de epoperante por outante en resolution de content cargene. Des sintes no produte ou na embalegem indes qui a produit cargene.

a series feacuration a um parte de colles despende para a incicitagem de equiparventes inter-entrolmente de transmission de seque anterna entrolmente de descarte objetim en contexente que de la colles despende que a incicagem de equiparventes inter-entrolmente a sobie de persona e ne entrolmente de descarte oble descarte equiparventes par recisigem entre en contente con en excitatricitados de anterna a linterque a dela de persona e ne entrolmente de descarte oble descarte equiparventes par recisigem entre en contente con en excitatricitados de anterna entre de a sobie de persona e ne entrolmente a tenter de a sobie de persona e entre entre de anterna enterna de las contentes entre entre en

Two probine produce allow suphic deals among an event by ryhoding is nym horusallym deplacits. Namescu other nite portness dealsaft store sa demann misse Here an elektreeder verschlast detectivelyke is elektronicky amongs den ar wolfster an offender softer an entertaint of tester and produce dealsaft and grades excellance, korr bude chemin faster an elektree and an elektree and an elektree and an elektree and elektree and horusalten and elektree and elektree And elektree and elektree and elektreee and elektree and elekt

Razna je z zalopalno spelno na polodnijohni holne (mojosa unje 10. mala na lakola do meluziči kolakola pomel, da takola na pomel do jesti na položi na položi na dobila na pomel pomel, ka takola na pomel položi na položi na pol

Kapaning as Robuksingsmaterial Rohem och privatandedare i RU

Problem des produktifissekninger med den het symbolen filt mit kassens med vandigt hanhältsahdel installen ter du senser far produkter lämsen tilt en behörig farsversingsstation för hannamig en er de helstonstanspatiskande. Genom att issensense produkter till farsverseng tiltger det tilt störsense situs presensensen. Steatassensensen och mäljen situ produkter älenvinns på sitt sän. Kommunale myndigheten, sophanterlegelforstage bler turchken där sama köptes kan primer information sin var da lämsar kansensale produkter filt Berandensen.

#### مواد كيميائية

تلتزم شركة HP بتقديم معلومات لعملاننا بشأن المواد الكيميانية في منتجاتنا حسب الضرورة للتوافق مع المتطلبات القانونية مثل Regulation EC) REACH (Regulation EC) بيمكن العثور على تقرير المعلومات الكيميانية بالنسبة لهذا المنتج في: www.hp.com/go/reach.

### Toxic and hazardous substance table

| Part and a                                                                                                    |     | 有毒有害物质和元素 |   |     |      |       |
|----------------------------------------------------------------------------------------------------|-----|-----------|---|-----|------|-------|
| +11 (il 35                                                                                                    | 12  |           |   | 大价值 | 多溴酸苯 | 全进取平面 |
| 8萬年兵查*                                                                                                    | 0   | a         | 0 | D D | 0    | 0     |
| 1.00*                                                                                                    | 0   | a         | 0 | 0   | -0   | 0     |
| 1原电影板*                                                                                                    | x   | a         | 0 | p   | 0    | 0     |
| TELAC.                                                                                                    | ×   | â         | 0 | 0   | 0    | 0     |
| - 不動*                                                                                                    | X   | a         | õ | 0   | 0    | 0     |
| ·美打印机墨金*                                                                                                    | 8   | ä         | ö | Ď   | 0    | 0     |
| 5-0X#*                                                                                                    | X   | a         | 0 | 0   | 0    | Ď.    |
| 580.                                                                                                    | x   | x         | õ | õ   | 0    | 0     |
| 网络配件*                                                                                                    | ×   | ä         | 0 | 0   | Ó    | é     |
| 1.30.45*                                                                                                    | 1 X | ä         | õ | õ   | 0    | 0     |
| 1.5元四打印系统*                                                                                                    |     | ä         | Ö | 0   | 0    |       |
| A REAL PROPERTY OF A REAL PROPERTY OF A REAL PROPER |     |           |   |     |      |       |

### **Battery disposal in the Netherlands**

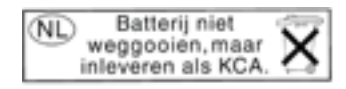

Dit HP Product bevat een lithium-manganese-dioxide batterij. Deze bevindt zich op de hoofdprintplaat. Wanneer deze batterij leeg is, moet deze volgens de geldende regels worden afgevoerd.

#### Battery disposal in Taiwan

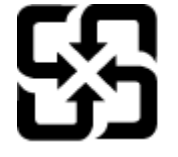

廢電池請回收

Please recycle waste batteries.

تنبيه لمستخدمي الجهاز في كاليفورنيا

قد تحتوي البطارية المرفقة مع هذا المنتج على مواد بيلكلوراتية. مما يتطلب تعاملا خاصًا. للمزيد من المعلومات، زر موقع الويب التالي: www.dtsc.ca.gov/hazardouswaste/perchlorate

#### EU battery directive

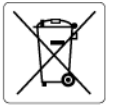

European Union Battery Directive This product contains a battery that is used to maintain data integrity of real time clock or product settings and is designed to last the life of the product. Any attempt to service or replace this battery should be performed by a qualified service technician.

#### Directive sur les batteries de l'Union Européenne

Ce produit contient une batterie qui permet de maintenir l'intégrité des données pour les paramètres du produit ou l'horloge en temps réel et qui a été conçue pour durer aussi longtemps que le produit. Toute tentative de réparation ou de remplacement de cette batterie doit être effectuée par un technicien qualifié.

Dieses Produkt enthölt eine Batterie, die dazu dient, die Datenintegrität der Echtzeituhr sowie der Produkteinstellungen zu erhalten, und die für die Lebensdauer des Produkts ausreicht. Im Bedartisfall sollte das Instandhalten bzw. Austauschen der Batterie von einem qualifizierten Servicetechnike durchgeführt werden. durchgeführt

Direttiva dell'Unione Europea relativa alla raccolta, al trattamento e allo smaltimento di batterie e accumulatori Questo prodotto contiene uno batteria utilizzato per preservare l'integrità dei dati dell'orologio in tempo reale o delle impostazioni del p la sua durata si intende pari a quella del prodotto. Eventuali interventi di riparazione o sostituzione della batteria devono essere eseguiti tecnico dell'assistenza quellicato. prodotto e

Directiva sobre baterías de la Unión Europea Este producto contiene una batería que se utiliza para conservar la integridad de los datos del reloj de tiempo real o la configuración del producto y está diseñada para durar toda la vida útil del producto. El mantenimiento o la sustitución de dicha batería deberá realizarla un técnico de mantenimiento cualificado.

#### Směrnice Evropské unie pro nakládání s bateriemi

Smernice evropske unie pro nakladani s bateriemi Tento výrobek obsahuje baterii, která slauží k uchování správných dat hodin reálného času nebo nastavení výrobku. Baterie je navržena tak, aby vydřela celou životnost výrobku. Jakýkoliv pokus o opravu nebo výměnu baterie by měl provést kvalifikovaný servisní technik.

#### EU's batteridirektiv

Produktet indeholder et batteri, som bruges til at vedligeholde dataintegriteten for realtidsur-eller produktindstillinger og er beregnet til at holde i hele produktets levetid. Service på batteriet eller udskiftning bør foretages af en uddannet servicetekniker.

Richtlijn batterijen voor de Europese Unie Dit product bevat een batterij die wordt gebruikt voor een juiste tijdsaanduiding van de klok en het behoud van de productinstellingen. Bovendien is deze ontworpen om gedurende de levensduur van het product mee te gaan. Het onderhoud of de vervanging van deze batterij moet door een gekwalificeerde onderhoudstechnicus worden uitgevoerd.

#### Euroopa Liidu aku direktiiv

150 r atakse reaalaja kella andmeühtsuse või toote sätete säilitamiseks. Aku on valmistatud kestma terve to ta ainult kvalifitseeritud hooldustehnik. Toode sisaldab akut, mida kasutataks Akut tohib hooldada või vahetada ai

#### Euroopan unionin paristodirektiivi

curoopan unionin paristoairektiivi Tämä laiteisistää pariston, jota käytetään reaaliaikaisen kellon tietojen ja laitteen asetusten säilyttämiseen. Pariston on suunniteltu kestävän laitteen koko käyttöiän ajan. Pariston mahdollinen korjaus tai vaihto on jätettävä pätevän huoltohenkilön tehtäväksi.

#### Οδηγία της Ευρωπαϊκής Ένωσης για τις ηλεκτρικές στήλες

Οσήγια της ευρωπαικής ενωσης για τις ηλεκτρικες στηλες Αυτό το προίού περιλαμβάνει μια μιαταρία, η οποία χρησιμοποιτίται για τη διατήρηση της ακεραιότητας των δεδομένων ρολογιού πραγματικού χρόνου ή των ρυθμίσεων προίόντος και έχα σχεδιαστί έτσι ώστε να διαρκέσει όσο και το προίον. Τυχόν απόπειρες επιδιόρθωσης ή αντικατάστα αυτής της μπαταρίας θα πρέπει να πραγματοποιούνται από κατάλληλα εκπάλεμμόνα τεχνικά. . κατάστασης

#### Az Európai unió telepek és akkumulátorok direktívája

A termék tartalmaz egy elemet, melynek feladata az, hogy biztosítsa a valós idejű óra vagy a termék beállításainak adatintegritását. Az elem úgy van tervezve, hogy végig kitartson a termék használata során. Az elem bármilyen javítását vagy cseréjét csak képzett szakember végezheti el.

#### Eiropas Savienības Bateriju direktīva

Produktam ir baterija, ko izmanto reala laika pulkstena vai produkta iestatījumu datu integritātes saglabāšanai, un tā ir paredzēta visam produkta dzīves ciklam. Jebkura apkope vai baterijas nomaiņa ir jāveic atbilstoši kvalificētam darbiniekam.

Europos Sąjungos baterijų ir akumuliatorių direktyva Štame gominyje yra baterija, kuri naudojama, kad bolų galima prižiūrėti realaus laiko laikrodžio veikimą arba gaminio nuostatas; ji skirta veikti visą gaminio eksploatovimo laiką. Bet kokus šiso baterijos aptarnavimo arba keitimo darbus turi atlikti kvalifikuotas aptarnavimo technikas.

Dyrektywa Unii Europejskiej w sprawie baterii i akumulatorów Produki zawiera baterię wykorzystywaną do zachowania integralności danych zegara czosu rzeczywistego lub ustawień produktu, która podtrzymuje dzialanie produkiu. Przegląd lub wymiana baterii powinny być wykonywane wyłącznie przez uprawnionego technika serw

Diretiva sobre baterias da União Européia Este produto contêm umo bateria que é usada para manter a integridade dos dados do relógio em tempo real ou das configurações do produto e é projetada para ter a mesma duração que este. Qualquer tentativa de consertar ou substituir essa bateria deve ser realizada por um técnico qualificado.

#### Smernica Európskej únie pre zaobchádzanie s batériami

Tento výrobk obsolv boštňu, ktorá slúží na uchovanie správnych údajov hodin reálneho času alebo nastavení výrobku. Batéria je skonštruovaná tak, aby vydržala celú životnosť výrobku. Akýkoľvek pokus o opravu alebo výmenu batérie by mal vykonať kvalifikovaný servisný technik.

#### Direktiva Evropske unije o baterijah in akumulatorijh

V tem izdelku je baterija, ki zagotavlja natančnost podatkov ure v real popravilo ali zamenjavo te baterije lahko izvede le pooblaščeni tehnik . v realnem času ali nastavitev izdelka v celotni življenjski dobi izdelka. Kakršno koli

#### EU:s batteridirektiv

Cus parametrial renew. Produkten innehåller ett batteri som används för att upprätthålla data i realtidsklockan och produktinställningarna. Batteriet ska räcka produktens hela livslängd. Endast kvalificerade servicetekniker får utföra service på batteriet och byta ut det.

Директива за батерии на Европейския съюз Този продукт съдържа батерии, колто се използво за подържане на целостта на данните на часовника в реално време или настройките за продукта, създадена на издържи през целия живот на продукта. Сервизът или замяната на батерията трябва да се извършва от квалифициран

#### Directiva Uniunii Europene referitoare la baterii

Acest produs contine o bateria care este utilizată pentru a mentine integritatea datelor ceasului de timp real sau setărilor produsului și care este proiectată să funcționeze pe întreaga durată de viață a produsului. Orice lucrare de service sau de înlocuire a acestei baterii trebuie efectuată de un tehnician de service calificat.

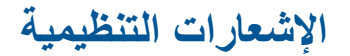

يتوافق جهاز HP Photosmart مع متطلبات المنتج من الهيئات التنظيمية في البلد/المنطقة التي تقيم فيها.

يحتوي هذا القسم على المواضيع التالية:

- رقم تعريف طراز تنظيمي
  - FCC statement
- VCCI (Class B) compliance statement for users in Japan
  - Notice to users in Japan about the power cord ....
    - Notice to users in Korea •
    - Notice to users in Germany .
    - Noise emission statement for Germany .
      - الإشعار التنظيمي للاتحاد الأوروبي

#### رقم تعريف طراز تنظيمي

لأغراض التعريف التنظيمي, تم تعيين رقم تنظيمي للطراز. الرقم التنظيمي للطراز الذي يخص بمنتجك هو SDGOB-1021. يجب عدم الخلط بين هذا الرقم التنظيمي واسم التسويق (HP Photosmart 7510 Series, إلخ) أو أرقام المنتج (CD734A, إلخ).

#### **FCC statement**

#### FCC statement

The United States Federal Communications Commission (in 47 CFR 15.105) has specified that the following notice be brought to the attention of users of this product.

This equipment has been tested and found to comply with the limits for a Class B digital device, pursuant to Part 15 of the FCC Rules. These limits are designed to provide reasonable protection against harmful interference in a residential installation. This equipment generates, uses and can radiate radio frequency energy and, if not installed and used in accordance with the instructions, may cause harmful interference to radio communications. However, there is no guarantee that interference will not occur in a particular installation. If this equipment does cause harmful interference to radio or television reception, which can be determined by turning the equipment off and on, the user is encouraged to try to correct the interference by one or more of the following measures:

- · Reorient the receiving antenna.
- · Increase the separation between the equipment and the receiver.
- Connect the equipment into an outlet on a circuit different from that to which the receiver is connected.
- · Consult the dealer or an experienced radio/TV technician for help.
- For further information, contact:
  - Manager of Corporate Product Regulations
    - Hewlett-Packard Company
  - 3000 Hanover Street Palo Alto, Ca 94304
  - (650) 857-1501

Modifications (part 15.21)

The FCC requires the user to be notified that any changes or modifications made to this device that are not expressly approved by HP may void the user's authority to operate the equipment.

This device complies with Part 15 of the FCC Rules. Operation is subject to the following two conditions: (1) this device may not cause harmful interference, and (2) this device must accept any interference received, including interference that may cause undesired operation.

#### VCCI (Class B) compliance statement for users in Japan

この装置は、クラスB情報技術装置です。この装置は、家庭環境で使用することを目的として いますが、この装置がラジオやテレビジョン受信機に近接して使用されると、受信障害を引き 起こすことがあります。取扱説明書に従って正しい取り扱いをして下さい。

VCCI-B

#### Notice to users in Japan about the power cord

#### Notice to users in Korea

| B 글 기기<br>(가정용 방송통신기기) | 이 기기는 가정용(B급)으로 전자파적합등록을 한<br>기기로서 주 로 가정에서 사용하는 것을 목적으로 하며,<br>모든 지역에서 사 용할 수 있습니다. |  |
|------------------------|--------------------------------------------------------------------------------------|--|
|------------------------|--------------------------------------------------------------------------------------|--|

#### Notice to users in Germany

#### Sehanzeige-Arbeitsplätze

Das Gerät ist nicht für die Benutzung am Bildschirmarbeitsplatz gemäß BildscharbV vorgesehen.

#### Noise emission statement for Germany

### Geräuschemission

LpA < 70 dB am Arbeitsplatz im Normalbetrieb nach DIN 45635 T. 19

#### الإشعار التنظيمي للاتحاد الأوروبي

يتوافق المنتجات التي تحمل علامة CE مع توجيهات الاتحاد الأوروبي التالية:

- توجيهات الجهد المنخفض EC/2006/95
- توجيهات EMC لـ Directive 2004/108/EC
- توجيه Ecodesign Directive 2009/125/EC, حيثما ينطبق

يصلح توافق CE لهذا المنتج شرطَ توفير الطاقة له من خلال محول تيار متناوب يحمل علامة CE صحيحة والذي يتم توفيره من HP.

في حالة تمتع هذا المنتج بوظائف الاتصالات, فإنه يتوافق أيضًا مع المتطلبات الأساسية لتوجيه EU التالي:

توجيه R&TTE رقم EC/1999/5

يشير التوافق مع هذه التوجيهات إلى التوافق مع مقاييس الاتحاد الأوربي (المعايير الأوربية) والتي تم سردها في إعلان التوافق الخاص بالاتحاد الأوربي الصادر من قبل شركة HP لهذا المنتج أو لعائلة المنتجات هذه والمتوفر (بالإنجليزية فقط) إما في وثائق المنتج أو على موقع الويب التالي: <u>/www.hp.com/go</u> <u>certificates</u> (اكتب رقم المنتج في مربع البحث).

| CE  | للمنتجات غير المعدة للاتصالات ولمنتجات الاتصالات المنتظمة في<br>أرجاء الاتحاد الأوروبي مثل ®Bluetooth، في نطاق فنة الطاقة<br>حتى 10 ميللي واط.         |
|-----|----------------------------------------------------------------------------------------------------|
| CEO | بالنسبة إلى المنتجات غير المنتظمة في أرجاء الاتحاد الأوروبي (وإذا<br>كان ذلك ممكنا, أدخل رقم من 4 أعداد عبارة عن رقم الهيكل وذلك<br>بين الـ CE والـ !) |

راجع ملصق البيانات التنظيمية الموجود على المنتج.

يمكن استخدام إمكانيات الاتصالات السلكية واللاسلكية الخاصة بهذا المنتج في بلدان/مناطق EFTA والاتحاد الأوربي التالية: النمسا وبلجيكا وبلغاريا وقبرص وجمهورية التشيك والدنمارك وإستونيا وفنلندا وفرنسا وألمانيا واليونان وهنغاريا وإيسلندا وإيرلندا وإيطاليا ولاتفيا وليشتنشتاين ولتوانيا ولوكسمبورج ومالطا وهولندا والنرويج وبولندا والبرتغال وجمهورية سلوفاكيا وسلوفينيا وألسبانيا والسويد وسويسرا والمملكة المتحدة.

يعد موصل الهاتف (ليس مرفقًا بكافة المنتجات) للتوصيل بشبكات الهواتف التناظرية.

#### المنتجات التي تحتوي على أجهزة LAN لاسلكية

قد تنص دول معينة على واجبات أو متطلبات خاصة بالنسبة إلى تشغيل شبكات LAN اللاسلكية مثل الاستخدام الداخلي فقط أو تحديد القنوات المتاحة. تأكد من ضبط الإعدادات الدولية للشبكة اللاسلكية صحيحًا.

فرنسا

تشغيل شبكة LAN لاسلكية 2.4-غيغاهرتز الخاصة بهذا المنتج، يتم تطبيق قيود معينة: لا يجوز أن يستخدم هذا المنتج إلا النطاق الترددي الذي يتراوح من
 2400 ميغاهرتز إلى 2483.5 ميغاهرتز كاملاً (القنوات من 1 إلى 13) وذلك للتطبيقات المنزلية فقط أما بالنسبة إلى الاستخدام خارج المنزل, ومن 2400 ميغاهرتز إلى الاستخدام خارج المنزل, ومن
 يمكن استخدام النطاق الترددي الذي يتراوح ما بين 2400ميغاهرتز و 2483.5 ميغاهرتز (القنوات من 1 إلى 240.
 يمكن استخدام النطاق الترددي الذي يتراوح ما بين 2400ميغاهرتز و 2483.5 ميغاهرتز (القنوات من 1 إلى 9) فقط للاطلاع على آخر المتطلبات, راجع راجع ما بين 2400ميغاهرتز و 2483.5 ميغاهرتز (القنوات من 1 إلى 9) فقط للاطلاع على آخر المتطلبات, راجع راجع راجع ما يتراوح ما بين 2400ميغاهرتز و 2483.5 ميغاهرتز (القنوات من 1 إلى 9) فقط المالاط يتراوح ما بين 2400ميغاهرتز و 2483.5 ميغاهرتز (القنوات من 1 إلى 9) فقط الاطلاع على آخر المتطلبات, راجع راجع ما بين 2400ميغاهرتز و 2483.5 ميغاهرتز (القنوات من 1 إلى 9) فقط الاطلاع على آخر المتطلبات, راجع راجع ما ين 2400ميغاهرتز و 2483.5 ميغاهرتز (القنوات من 1 إلى 9) فقط الترد و 240.5 ميغاهرتز (القنوات من 1 إلى 9) فقط النطاق التردي الذي يتراوح ما بين 2400ميغاهرتز و 2483.5 ميغاهرتز (القنوات من 1 إلى 9) فقط المالاح على آخر المتطلبات, راجع راجع ما يترابي 2400مينا مالي 2400 من 1000 من 1000 من 1000 من 1000 من 1000 من 1000 من 1000 من 1000 من 1000 من 1000 من 1000 من 1000 من 1000 من 1000 من 1000 من 1000 من 1000 من 1000 من 1000 من 1000 من 1000 من 1000 من 1000 من 1000 من 1000 من 1000 من 1000 من 1000 من 1000 من 1000 من 1000 من 1000 من 10000 من 1000 من 1000 من 1000 من 1000 من 1000 من 1000 من 1000 من 1000 من 1000 من 1000 من 1000 من 1000 من 1000 من 1000 من 1000 من 1000 من 1000 من 1000 من 1000 من 1000 من 1000 من 1000 من 1000 من 1000 من 1000 من 1000 من 1000 من 1000 من 1000 من 1000 من 1000 من 1000 من 1000 من 1000 من

جهة الاتصال بخصوص الشؤون التنظيمية هي:

Hewlett-Packard GmbH, Dept./MS: HQ-TRE, Herrenberger Strasse 140, 71034 Boeblingen, GERMANY

إشعارات تنظيمية لاسلكية

يحتوي هذا القسم على المعلومات التنظيمية التالية التي تتعلق بالمنتجات اللاسلكية:

- Exposure to radio frequency radiation
  - Notice to users in Brazil
  - Notice to users in Canada
  - Notice to users in Taiwan

#### Exposure to radio frequency radiation

Exposure to radio frequency radiation

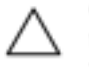

Caution The radiated output power of this device is far below the FCC radio frequency exposure limits. Nevertheless, the device shall be used in such a manner that the potential for human contact during normal operation is minimized. This product and any attached external antenna, if supported, shall be placed in such a manner to minimize the potential for human contact during normal operation. In order to avoid the possibility of exceeding the FCC radio frequency exposure limits, human proximity to the antenna shall not be less than 20 cm (8 inches) during normal operation.

#### Notice to users in Brazil

#### Aviso aos usuários no Brasil

Este equipamento opera em caráter secundário, isto é, não tem direito à proteção contra interferência prejudicial, mesmo de estações do mesmo tipo, e não pode causar interferência a sistemas operando em caráter primário. (Res.ANATEL 282/2001).

#### Notice to users in Canada

#### Notice to users in Canada/Note à l'attention des utilisateurs canadiens

For Indoor Use. This digital apparatus does not exceed the Class B limits for radio noise emissions from the digital apparatus set out in the Radio Interference Regulations of the Canadian Department of Communications. The internal wireless radio complies with RSS 210 and RSS GEN of Industry Canada.

Utiliser à l'intérieur. Le présent appareil numérique n'émet pas de bruit radioélectrique dépassant les limites applicables aux appareils numériques de la classe B prescrites dans le Règlement sur le brouillage radioélectrique édicté par le ministère des Communications du Canada. Le composant RF interne est conforme a la norme RSS-210 and RSS GEN d'Industrie Canada.

#### Notice to users in Taiwan

| 低功率電波輻射性電機管理辦法                                                         |
|------------------------------------------------------------------------|
| 第十二條                                                                   |
| 經型式認證合格之低功率射頻電機,非經許可,公司、商號或使用者均不得擅自變更頻<br>率、加大功率或變更設計之特性及功能。           |
| 第十四條                                                                   |
| 低功率射頻電機之使用不得影響飛航安全及干擾合法通信;經發現有干擾現象時,應立<br>即停用,並改善至無干擾時方得 <b>繼續</b> 使用。 |
| 前項合法通信,指依電信法規定作業之無線電通信。低功率射頻電機須忍受合法通信或<br>工業、科學及醫藥用電波輻射性電機設備之干擾。       |

# الفهرس

١ أظرف مواصفات ٤٦ إشعارات تنظيمية إشعارات بشأن اللاسلكية ٥٦ إعادة التدوير خرطوشات الحبر ٤٩ الأزرار, لوحة التحكم ٦ رب سلطيمية رقم تعريف الطراز التنظيمي ٤٤ البيئة ... برنامج الإشراف البيئي على المنتجات ٤٨ الدعم الهاتفي ٣٥ المعلومات الفنية متطلبات النظام ٤٦ مواصفات المسح الضوئي ٤٧

#### Ļ

بطاقة الواجهة ٤٢,٤١ بعد انتهاء فترة الدعم ٣٦ بيئة المواصفات البيئيّة ٤٦

#### ۵.

دعم العملاء ضمان ٣٦

#### ش شبكة

بطاقة الواجهة ٤٢,٤١

### ض

\_\_\_ ضمان ۳٦

#### ط

طياعة المواصفات ٤٧

#### ف

فترة الدعم عبر الهاتف فترة الدعم ٣٦

#### J

لوحة التحكم الأزرار ٦ الميزات ٦

م متطلبات النظام ٤٦ مسح مواصفات المسح الضوئي ٤٧ معلومات فنية المواصَّفات البيئيَّة ٤٦ مواصفات الطباعة ٤٧ مواصفات النسخ ٤٧ مواصفات الورق ٤٦

ملصقات مواصفات ٤٦ ن نسخ مو اصفات ٤٧ و ورق مواصفات ٤٦ ورق بحجم legal مواصفات ٢ ورق بحجم letter مواصفات ٤٦ ورق شفاف مواصفات ٤٦ ورق صور مواصفات ٤٦ ورق صور بحجم 10 × 15 سم مواصفات ٢٦

الفهرس